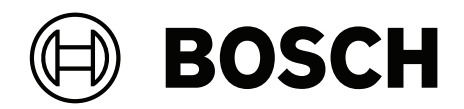

# **AMAX** panel

AMAX panel 2100 | AMAX panel 3000 | AMAX panel 3000 BE | AMAX panel 4000

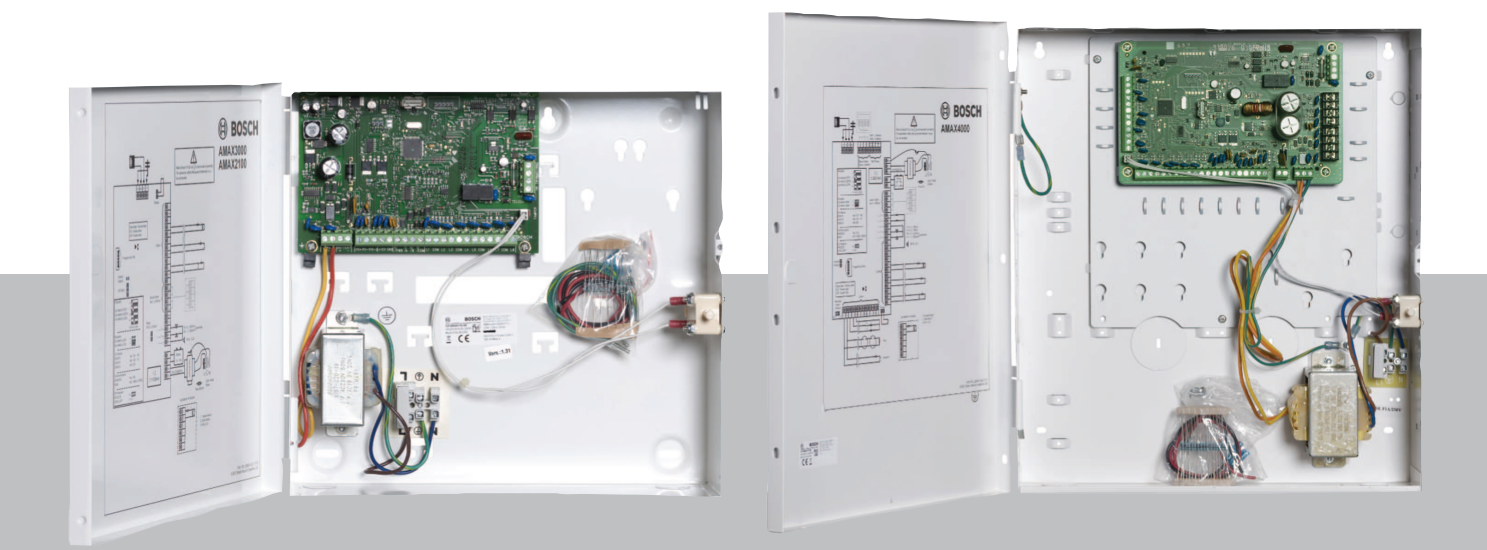

es Manual de Instalación Rápida

## Contenido

| 1     | Seguridad                                                                | 4  |
|-------|--------------------------------------------------------------------------|----|
| 2     | Información breve                                                        | 6  |
| 3     | Descripción del sistema                                                  | 7  |
| 4     | Conectar módulos y dispositivos                                          | 10 |
| 5     | Programación y funcionamiento del panel AMAX                             | 11 |
| 5.1   | Opción: cambiar el idioma del menú                                       | 11 |
| 5.2   | Acceso a los menús                                                       | 11 |
| 5.3   | Desplazamiento por los menús                                             | 11 |
| 5.4   | Programación del panel AMAX con un teclado de texto                      | 12 |
| 5.4.1 | Menú del instalador                                                      | 12 |
| 5.4.2 | Configuración de fecha y hora                                            | 21 |
| 5.4.3 | Eliminación de una zona                                                  | 21 |
| 5.4.4 | Activación del receptor de radiofrecuencia para comunicación inalámbrica | 22 |
| 5.4.5 | Configuración de una zona para un dispositivo de radiofrecuencia         | 22 |
| 5.5   | Conexión del panel AMAX a un PC                                          | 23 |
| 5.5.1 | Requisitos previos para la conexión                                      | 23 |
| 5.5.2 | Configuración de una conexión                                            | 24 |
| 6     | Especificaciones técnicas                                                | 25 |

| 1                   | Seguridad                                                                                                    |
|---------------------|----------------------------------------------------------------------------------------------------|
| 4                   | <b>Peligro!</b><br>Electricidad<br>Pueden producirse lesiones debidas a la electricidad si no se utiliza el sistema correctamente<br>o si este se abre o se modifica sin seguir las indicaciones de este manual.                                                                                                    |
|                     | <ul> <li>Compruebe que toda la alimentación (CA y batería) esté apagada durante el proceso de instalación y cableado.</li> <li>Abra o modifique el sistema siguiendo exclusivamente las instrucciones de este manual.</li> <li>Solo instaladores/personal de mantenimiento cualificado tienen autorización para instalar el sistema.</li> <li>Desconecte todos los conectores de redes de telecomunicaciones antes de desconectar la alimentación.</li> <li>Para desconectar la alimentación asegúrese de disponer de un disyuntor.</li> <li>Asegúrese de conectar el sistema a un conector con toma de tierra.</li> </ul> |
|                     | <b>Peligro!</b><br>Batería<br>Pueden producirse lesiones debidas a descarga eléctrica, incendio o explosión si se utiliza o<br>se conecta la batería incorrectamente.                                                                                                    |
|                     | <ul> <li>Maneje siempre la batería con cuidado y cámbiela con cuidado.</li> <li>Asegúrese de que el terminal de tierra esté siempre conectado y de que N, L1 o  xx estén correctamente conectados.</li> <li>Asegúrese de desconectar primero el cable positivo de la batería al extraerla del sistema.</li> <li>Tenga cuidado al conectar el cable positivo (rojo) y el puerto "BATT +" del sistema.<br/>Asegúrese de no producir un cortocircuito con el puerto "BATT +" del panel AMAX o la caja para impedir que se genere un arco eléctrico.</li> </ul>                                                                |
|                     | <b>Peligro!</b><br>Componentes sensibles a la electricidad estática<br>Se pueden producir lesiones debidas a descarga eléctrica si no se siguen los pasos<br>antiestáticos.<br>Contacte siempre el terminal de tierra antes de instalar o modificar el sistema para descargar<br>la posible electricidad estática acumulada.                                                                                                    |
| $\underline{\land}$ | <b>Precaución!</b><br>Componentes sensibles<br>Es posible que se produzcan daños en los componentes sensibles si se abre, se modifica o no<br>se maneja el sistema cuidadosamente siguiendo las instrucciones de este manual.                                                                                                    |
|                     | <ul> <li>Maneje el sistema siempre con mucho cuidado.</li> <li>Abra o modifique el sistema siguiendo exclusivamente las instrucciones de este manual.</li> </ul>                                                                                                    |
|                     | <b>Precaución!</b><br>Batería<br>Es posible que se produzcan daños o contaminación del sistema si no se maneja la batería<br>correctamente o si no se cambia la batería con regularidad.                                                                                                    |
|                     | <ul> <li>Utilice exclusivamente baterías herméticas.</li> <li>Coloque una etiqueta con la fecha de la última sustitución de la batería.</li> </ul>                                                                                                    |

| <ul> <li>En condiciones normales de uso, sustituya la batería cada 3-5 años.</li> <li>Recicle la batería después de sustituirla siguiendo la normativa local.</li> </ul>                                                                                                    |
|----------------------------------------------------------------------------------------------------|
| <b>Precaución!</b><br>Instalación<br>Es posible que se produzcan daños o funcionamiento incorrecto del sistema si este no está<br>correctamente montado e instalado.                                                                                                    |
| <ul> <li>Coloque el sistema en el interior del área supervisada, sobre una superficie estable.</li> <li>Asegúrese de montar los teclados en la parte interior del área supervisada.</li> <li>Una vez que se haya probado el sistema y esté listo para usarse, asegure la puerta de la caja y los teclados adicionales con tornillos.</li> </ul> |
| <b>Precaución!</b><br>Mantenimiento<br>Es posible que se produzcan daños o funcionamiento incorrecto del sistema si este no recibe<br>mantenimiento con regularidad.                                                                                                    |
| <ul> <li>Se recomienda efectuar una prueba del sistema una vez a la semana.</li> <li>Asegúrese de dar mantenimiento al sistema cuatro veces al año.</li> </ul>                                                                                                    |

- Solo instaladores/personal de mantenimiento cualificado tienen autorización para hacer el mantenimiento el sistema.

## 2 Información breve

Este manual contiene información sobre cómo poner en marcha el sistema de forma rápida y sencilla. El manual describe los pasos principales necesarios para la instalación y configuración de un sistema básico de un panel AMAX junto a un teclado IUI-AMAX4-TEXT y un receptor RFRC-OPT RADION.

- Para obtener información detallada sobre la instalación de los módulos y dispositivos, los ajustes avanzados y la programación, consulte el Manual de instalación de AMAX.
- Para obtener información sobre el funcionamiento del panel AMAX, consulte el Manual de instrucciones de AMAX.

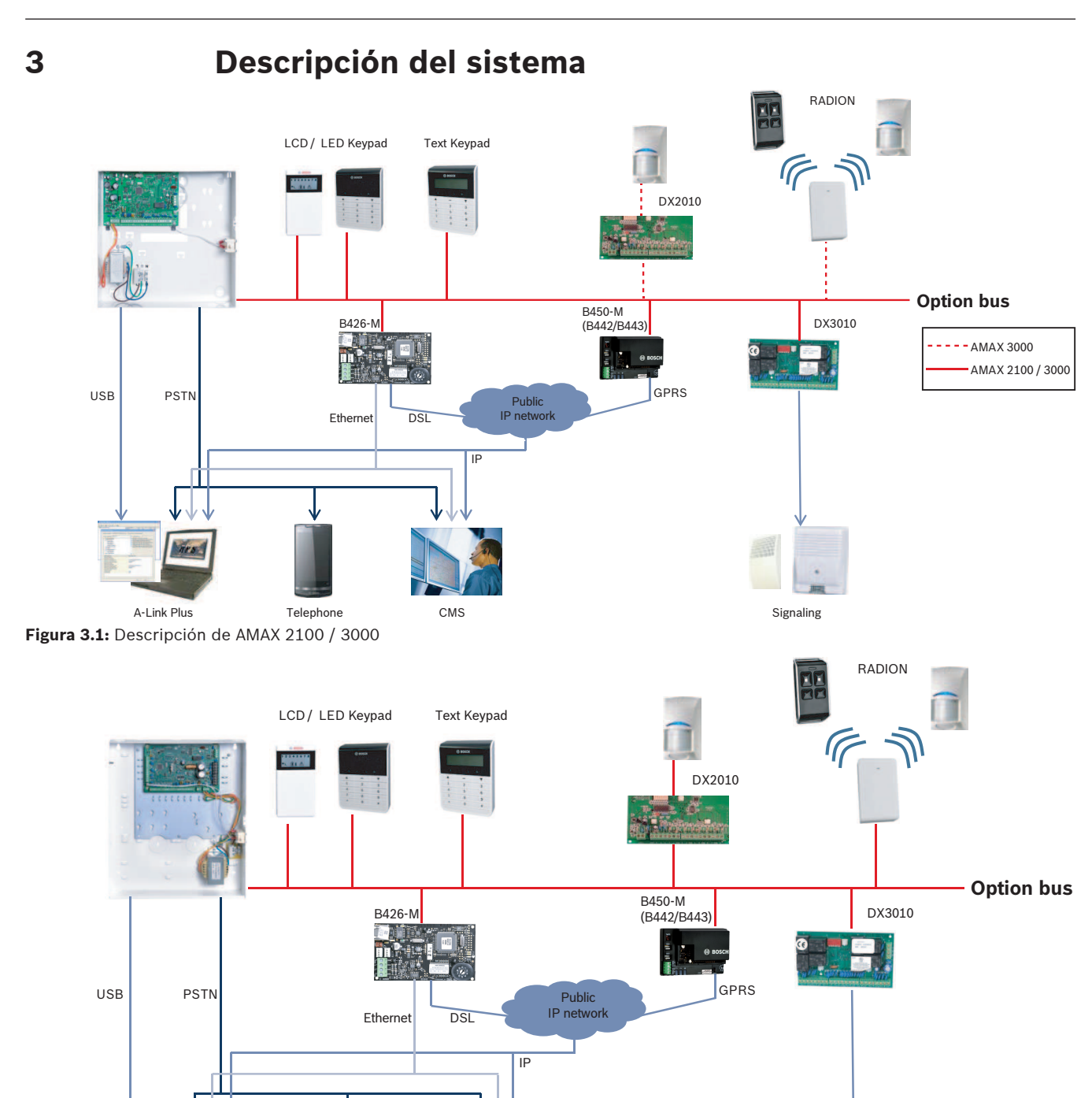

A-Link Plus Telephone Figura 3.2: Descripción de AMAX 3000 BE / 4000

CMS

Signaling

#### Diagramas de cableado

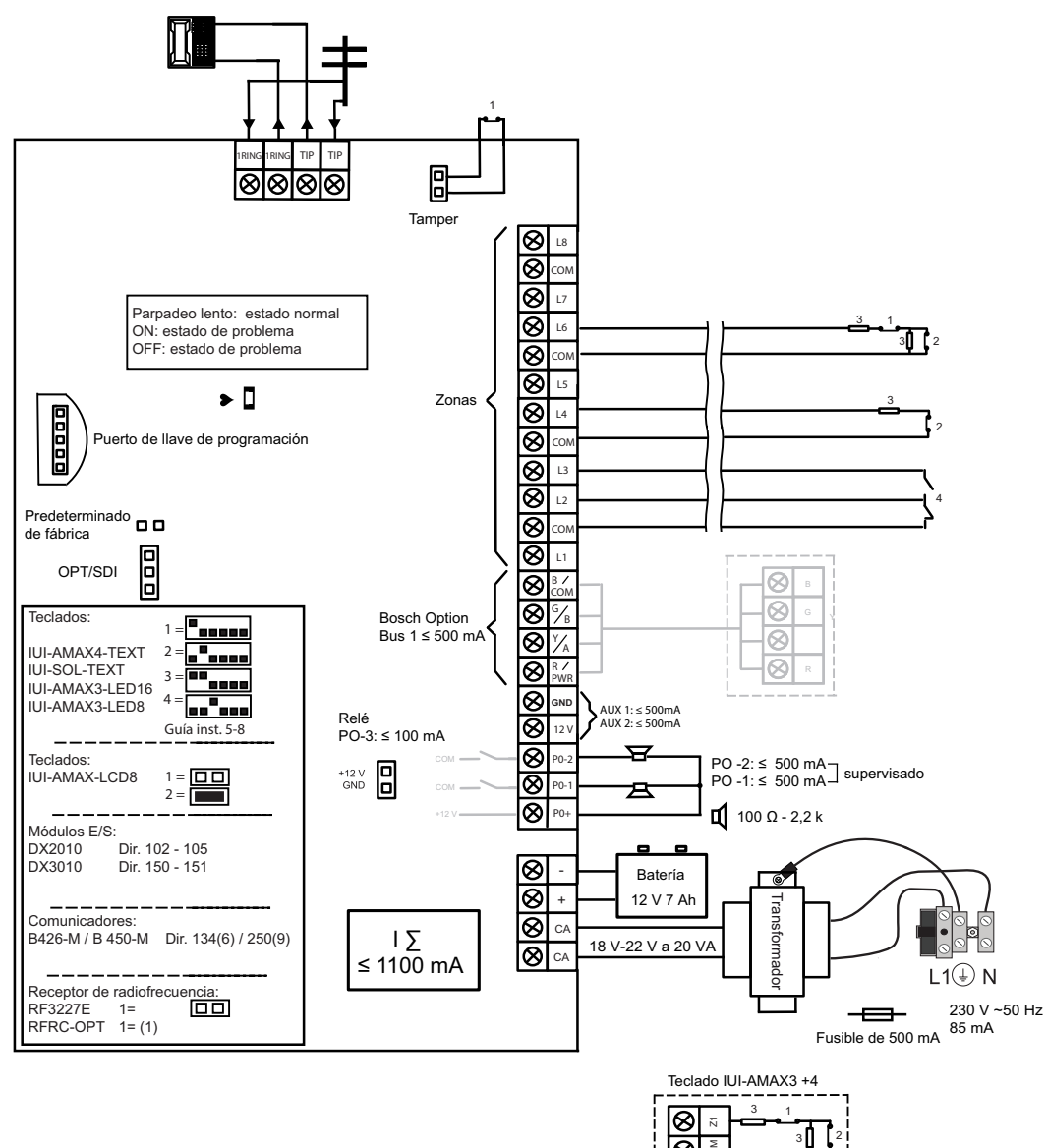

8

8

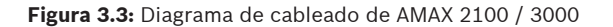

1 Contacto de sabotaje 2 Contacto de zona

3 EOL 2,2 k 4 NO + NC

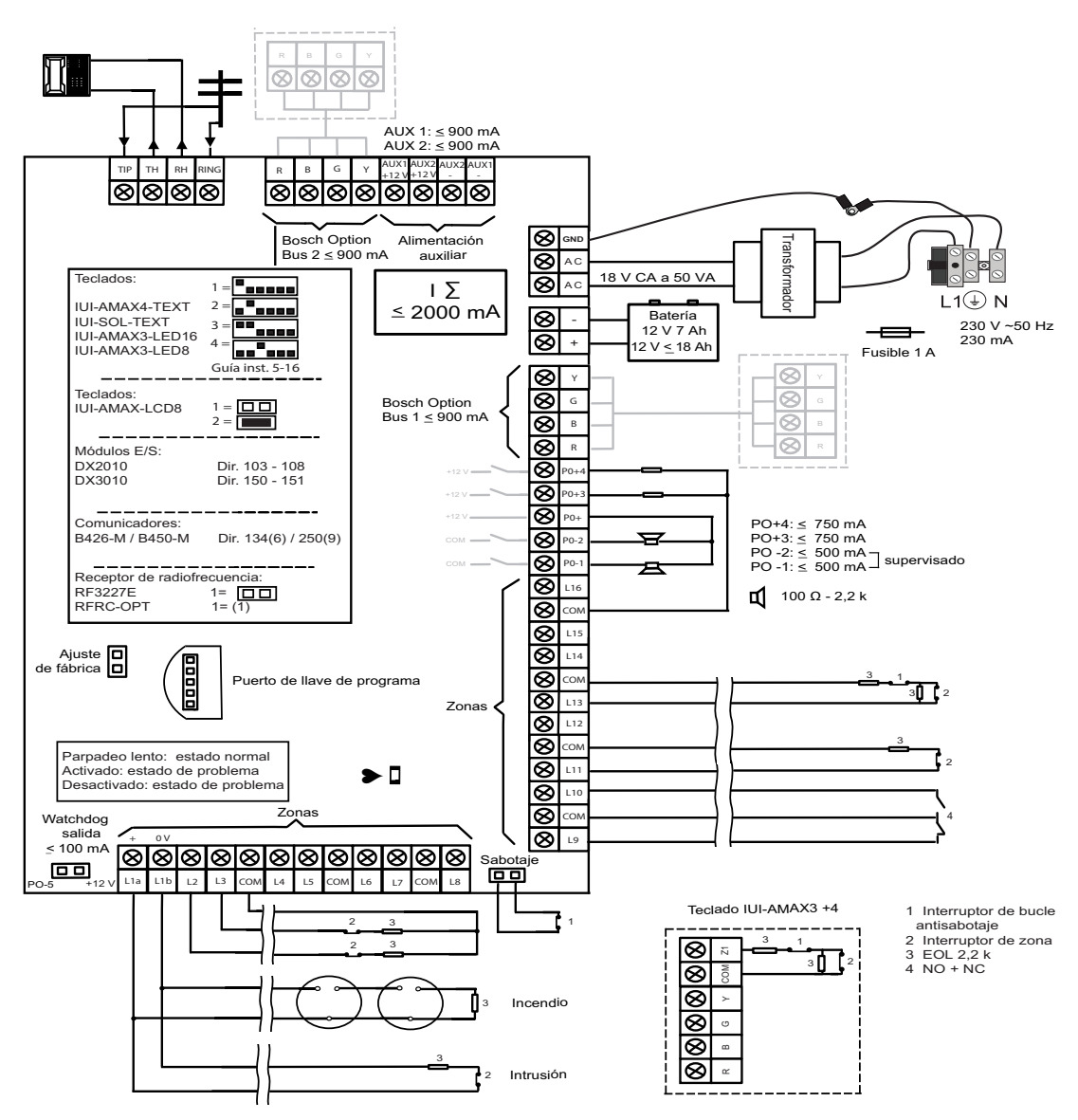

Figura 3.4: Diagrama de cableado de AMAX 3000 BE / 4000

4

## Conectar módulos y dispositivos

El panel AMAX ofrece un option bus 1 y un option bus 2 de Bosch (solo para AMAX 3000 BE y AMAX 4000) para conectar módulos y dispositivos. Cada módulo puede conectarse a cada bus.

Se pueden conectar hasta 14 módulos (8 teclados) a cada bus.

La tabla siguiente muestra el número máximo de módulos que pueden conectarse.

| Módulo                      | AMAX 2100             | AMAX 3000 /<br>3000 BE | AMAX 4000 |
|-----------------------------|-----------------------|------------------------|-----------|
| Teclados                    | 4                     | 8                      | 16        |
| DX2010                      | -                     | 3                      | 6         |
| DX3010                      | 1                     | 2                      | 2         |
| B426-M                      | 2 o 1 si se utiliza E | 450-M con B442 o       | B443      |
| B450-M + B442 GPRS          | 1                     | 1                      | 1         |
| Receptor de radiofrecuencia | -                     | 1                      | 1         |

Tab. 4.1: Número máximo de módulos

### Cómo conectar un teclado y un receptor RADION

- 1. Conecte el teclado a los option bus en el panel AMAX según el diagrama de cableado (consulte *Descripción del sistema, Página 7*).
- 2. Conecte el receptor RF RFRC-OPT RADION a los option bus en el panel AMAX según el diagrama de cableado (consulte *Descripción del sistema, Página 7*).
- 3. Conecte los cables rojo y negro suministrados con la batería al panel AMAX y la batería.
- 4. Conecte el adaptador de alimentación a la alimentación.

## Programación y funcionamiento del panel AMAX

El panel AMAX se programa y se utiliza mediante el menú del instalador o del usuario en un teclado o mediante el software de programación remoto A-Link Plus en un PC. Cuando todos los módulos y dispositivos estén instalados, el panel AMAX indica el estado del sistema mediante el indicador de estado LED de la placa principal. Un parpadeo lento en rojo (encendiéndose y apagándose constantemente en intervalos de 1 segundo) indica un funcionamiento normal del sistema.

El panel AMAX inicia la carga de la batería. El indicador verde **MAINS** (Alimentación) del teclado indica que la fuente de alimentación está encendida y el teclado pita.

• Pulse cualquier tecla del teclado.

El teclado deja de pitar y se le pedirá que introduzca un código.

El sistema AMAX cuenta con dos tipos de códigos de acceso predeterminados:

- Código instalador: [1234]
- **Código usuario:** [2580] para usuario maestro 1/[2581] para usuario maestro 2

## 5.1 Opción: cambiar el idioma del menú

Si fuera necesario, se puede cambiar el idioma del menú. Si no es así, vaya a la sección *Acceso a los menús, Página 11*.

 Introduzca el código instalador [1234] + [58] o el código usuario [2580]]/[2581] + [58] y pulse [#].

Se muestran los idiomas de menú disponibles.

- 2. Seleccione el idioma deseado en el teclado.
- 3. Pulse [#].
- ✓ Se ha cambiado el idioma del menú.

## 5.2 Acceso a los menús

### Acceso al menú de programación

- 1. Confirme que el sistema esté desarmado y que no se haya producido ninguna alarma.
- 2. Introduzca el código de instalador. La configuración predeterminada del código de instalador es [1234].

El sistema muestra [958] MODO PROGRAMACIÓN [-SALIR].

- 3. Introduzca [958] + pulse [#].
- ✓ Ahora tiene acceso al menú de programación para configurar el sistema AMAX.
- ✓ Los indicadores **STAY** (Interior) y **AWAY** (Total) parpadean para indicar el modo de programación.

### Acceso al menú de usuario

- Introduzca un código usuario. Los usuarios predeterminados son el usuario maestro 1 (código: [2580]) y el usuario maestro 2 (código: [2581]).
- ✓ El sistema muestra [▼/▲] MENU USUARIO [\*/#]ARMAR [-]INFO.
- $\checkmark$  Ahora tendrá acceso al menú de usuario para operar el sistema AMAX.

## 5.3 Desplazamiento por los menús

Esta sección proporciona información sobre cómo desplazarse por el menú de programación de un teclado de texto.

#### Selección de un menú

- 1. Seleccione el menú y actúe conforme a las solicitudes del menú.
- 2. Presione las teclas [▼] o [▲] para navegar al menú deseado.
- 3. Pulse [#] para entrar en un menú.

#### Salida de un menú

▶ Pulse [-] para volver al menú anterior.

#### Confirmación de la entrada

Pulse [#] para confirmar la entrada.

#### Conmutación entre los distintos parámetros

Mantenga pulsado [\*] durante 3 segundos para cambiar entre los distintos parámetros.

#### Funcionamiento de los menús

- Actúe conforme a las solicitudes del menú. Seleccione el menú e introduzca los datos para elementos de programación específicos según lo que aparezca en el teclado para completar la programación paso a paso.
- 2. Pulse [#] para confirmar cada paso.

#### Salida del menú de programación

- 1. Complete la entrada de programación repitiendo los pasos de programación anteriores y pulse [-] para volver al menú principal actual nivel a nivel.
- 2. Pulse [-] para volver al menú **SALIR PROG. +SALVAR**.

Guardar los datos de programación es opcional.

- 1. Seleccione **SALIR PROG. +SALVAR** y pulse [#] para guardar los datos y salir del modo de programación.
- 2. Seleccione **SALIR PROG. NOSALVAR** y pulse [#] para salir del modo de programación sin guardar los datos.

## 5.4 Programación del panel AMAX con un teclado de texto

## 5.4.1 Menú del instalador

Los gráficos siguientes muestran una visión general de la estructura de menús de instalador que se muestra en un teclado de texto.

| tems                                     | Parameters / Description                                                                               | Certification | Default |
|------------------------------------------|----------------------------------------------------------------------------------------------------|---------------|---------|
| FIG. COMU+TX                             |                                                                                                    |               |         |
| ONFIG.RECEPTORA                          |                                                                                                    |               |         |
| NTRAR RECEPTOR N.                        |                                                                                                    |               | 4       |
|                                          |                                                                                                    |               | 1       |
| - 1 Contact Id                           | Número de teléfono $c/-17$ dígitos                                                                     |               |         |
| N.TELF.(17DIGITOS)                       | IP = 12  dígitos:!! + Port = 5  dígitos:!                                                              |               |         |
| ID ABONADO-6 DIGIT                       | 0 - 9 B - E                                                                                            |               | 000000  |
| –2 Sia Dc03                              |                                                                                                    |               |         |
| N TELE (17DIGITOS)                       | Número de teléfono = 17 dígitos:</td <td></td> <td></td>                                               |               |         |
|                                          | IP = 12 dígitos:!! + Port = 5 dígitos:!                                                                |               |         |
|                                          | 0-9B-E                                                                                                 |               | 000000  |
| PUERTO IP (17 DIG)                       |                                                                                                    |               |         |
| ID ABONADO-6 DIGIT                       | 0 - 9 B - E                                                                                            |               | 000000  |
| ANTIREPETICION RED                       | 0 DESACTIVADO 1 ACTIVADO                                                                               | EN=1          | 1       |
| T.ESPERA ACK: seg                        | 05 - 99 segundos                                                                                       |               | 05      |
| - 4 Sia Dc09                             |                                                                                                    |               |         |
| TIPO PROTOCOLO                           | 1 Contact Id                                                                                           |               | 1       |
|                                          | 2 Sia Dc03                                                                                             |               | 1       |
| DC09 ABONADO 1-16D                       |                                                                                                    |               |         |
| LPREF 6 DIGITOS                          |                                                                                                    |               | 000000  |
| BRCVR 6 DIGITOS                          | 0 DESACTIVADO 1 ACTIVADO                                                                               |               | 000001  |
| TRANSMITIR TCP/UDP                       | 0 TCP                                                                                                  |               | 0       |
|                                          |                                                                                                    |               | 0       |
| DC09 OPCION CIFRAD                       | 1 CLAVE 128 BITS                                                                                       |               | 0       |
|                                          | 2 CLAVE 192 BITS                                                                                       |               |         |
| DC09 CLAVE CIERADO                       | 3 CLAVE 256 BITS                                                                                       |               | 0       |
| FIJAR ZONA HORARIA                       | 0=-12:00, 1=-11:00, 2=-10:00, 3=-9:00, 4=-8:00, 5=-7:00, 6                                             | =-            |         |
|                                          | 6:00, 7=-5:00, 8=-4:30, 9=-4:00, 10=-3:30, 11=-3:00, 12=-                                              |               |         |
|                                          | 2:00, 13=-1:00, 14=+0:00, 15=+1:00, 16=+2:00, 17=+3:00,                                                |               |         |
|                                          | 18=+3:30, 19=+4:00, 20=+4:30, 21=+5:00, 22=+5:30,                                                      |               | 15      |
|                                          | 23=+5:45, 24=+6:00, 25=+6:30, 26=+7:00, 27=+8:00,                                                      |               |         |
|                                          | 28 = +8:30, 29 = +9:00, 30 = +9:30, 31 = +10:00, 32 = +11:00,<br>22 = +12:00, 24 = +12:00, 25 = +14:00 |               |         |
|                                          | $\frac{33 + 12:00}{0.000}, \frac{34 + 13:00}{0.000}, \frac{33 + 14:00}{0.000}$                         |               | 0       |
| POLLING RED: min                         |                                                                                                    |               | 1       |
| T.ESPERA ACK: seg                        | 05 - 99 segundos                                                                                       |               | 5       |
| 5 Sia Dc09(2xID)                         | 1 Ocurto et Id                                                                                         |               |         |
| TIPO PROTOCOLO                           | 2 Sia Dc03                                                                                             |               | 1       |
| PUERTO IP (17 DIG)                       |                                                                                                    |               |         |
| DC09 ABONADO 1-16D<br>DC09 ABONADO 2-16D |                                                                                                    |               |         |
| LPREF 6 DIGITOS                          |                                                                                                    |               | 000000  |
| HABILIT DC09 RRCVR                       | 0 DESACTIVADO 1 ACTIVADO                                                                               |               | 0       |
|                                          | 0 TCP                                                                                                  |               | 000001  |
|                                          | 1 UDP                                                                                                  |               | 0       |
| DC09 OPCION CIFRAD                       | 0 DESACTIVADO                                                                                          |               | 0       |
|                                          | 2 CLAVE 120 BITS                                                                                       |               |         |
|                                          | 3 CLAVE 256 BITS                                                                                       |               |         |
| DC09 CLAVE CIFRADO                       | N=-12.00 1=-11.00 2=-10.00 20.00 49.00 57.00 6                                                         | =-            | 0       |
|                                          | 6:00, 7=-5:00, 8=-4:30, 9=-4:00, 10=-3:30, 11=-3:00, 12=-                                              | -             |         |
|                                          | 2:00, 13=-1:00, 14=+0:00, 15=+1:00, 16=+2:00, 17=+3:00.                                                |               |         |
|                                          | 18=+3:30, 19=+4:00, 20=+4:30, 21=+5:00, 22=+5:30,                                                      |               | 15      |
|                                          | 23=+5:45, 24=+6:00, 25=+6:30, 26=+7:00, 27=+8:00,                                                      |               |         |
|                                          | 28=+8:30, 29=+9:00, 30=+9:30, 31=+10:00, 32=+11:00,                                                    |               |         |
|                                          | 33=+12:00, 34=+13:00, 35=+14:00                                                                        |               |         |
| HAB SINC HOR.LOCAL                       | U DESACTIVADO 1 ACTIVADO                                                                               |               | 0       |
| T.ESPERA ACK: seg                        | 05 - 99 segundos                                                                                       |               | 5       |

Figura 5.1: Comunicación e Informe

| CONFIGURAR INFORME         INFORME ERST20NA         0 SN Informe           INFORME ARM TOTAL         1 RECEPTORA 1         EN-1/5/8/7           INFORME ARM TOTAL         1 RECEPTORA 2         EN-1/5/8/7           INFORA TRAINTERIOR         2 RECEPTORA 2         EN-1/5/8/7           INF FEATADO CA A CRAA         3 RECEPTORA 3                                                                                                    | Menu Items           | Parameters / Description                                  | Certification | Default       |
|----------------------------------------------------------------------------------------------------|----------------------|-----------------------------------------------------------|---------------|---------------|
| INFORME REST.ZONA         O SIN Informe         EN-U/S/07           INFORME ARM.TOTAL         1 RECEPTORA 1         EN-U/S/07           INFORME ARM.TOTAL         2 RECEPTORA 1         EN-U/S/07           INFORME ARM.TOTAL         2 RECEPTORA 1         EN-U/S/07           INF FALL OC A DOM         4 RECEPTORA 1         EN-U/S/07           INF FALL OC A DOM         6 RECEPTORA 1         EN-U/S/07           INF EST SIST AD DOM         6 RECEPTORA 1         EN-U/S/07           INFORME PANICO         7 REC 13 BU 2.4         EN-U/S/07           INFORME FLEXPIRAL         000 = Sin limite de tiempo         001 - 255 = 1 - 255 minutos         EN-0           INFORME TEXPIRAL         000 = Sin limite de tiempo         001 - 255 = 1 - 255 minutos         EN-0           INFORME TEXPIRAL         00 = SACTIVADO         SILEN-30         3           ALARM PANIC 2BOTON         0 SISENA         ALARM PANIC 2BOTON         3 TODOS           TEMPO INFORM TEST         0 ESACTIVADO         EN=1-8         11 HORA           1 ENDRAL         2 HORAS         5 EORAS         5 EORAS           1 ENDRAL         1 ENDRAL         5 EORAS         5 EORAS           1 ENDRAL         1 HORA         5 EORAS         5 EORAS           1 ENDRAL         1 ENDR                                                                                                    | - CONFIGURAR INFORME |                                                           |               |               |
| INFORME ARM.TOTAL         1 RECEPTORA 1         EN-1/3/8/T           INFORA.RM.MITRIOR         2 RECEPTORA 2         EN-1/3/8/T           INFORA.RM.MITRIOR         2 RECEPTORA 2         EN-1/3/8/T           INF.FESTADOS SIG.CRA         3 RECEPTORA 2         EN-1/3/8/T           INF.FESTADOS SIG.CRA         6 REC.18 U.2-3-44         EN-1/3/8/T           INFORME PUEGO         9 RECEPTI.2-3-44         EN-1/3/8/T           INFORME FUEGO         9 RECEPTI.2-3-44         EN-1/3/8/T           INFORME FUEGO         9 RECEPTI.2-3-44         EN-1/3/8/T           INFORME FUEGO         9 RECEPTI.2-3-44         EN-1/3/8/T           INFORME FLEXPRA:m         000 = Sin limite de tiempo .001 - 255 = 1 - 255 minutes         EN-0           INFORME TEXPRA:m         000 = Sin limite de tiempo .001 - 255 minutes         EN-0           INFORME TEXPRA:m         000 = Sin limite de tiempo .001 - 255 minutes         EN-0           INFORME TEXPRA:m         000 = Sin limite de tiempo .001 - 255 minutes         Silen-30           ALARM PUEGO 280TON         1 ENFORME         EN-1/8         21 HORAS           IEMPO INFORM TEST         00 = 25 minutes .010 s = No utilizar informe en         1 HORA           IFORME TEST: h         4 HORAS         5 e HORAS         2 fORAS           IFORME TEST: min                                                                                                    | INFORME REST.ZONA    | 0 SIN Informe                                             |               | 6             |
| INFORLARM.INTERIOR         2 RECEPTORA 2         EN-1/2/6/7           INF FALLO GA A CRA         3 RECEPTORA 3         EN-1/2/6/7           INF FALLO GA A CRA         4 RECEPTORA 4         EN-1/2/6/7           INF FST (ST A DOM         4 RECEPTORA 4         EN-1/2/6/7           INF FST (ST AD DOM         6 REC.1 BU 2-3-4         EN-1/2/6/7           INFORME PANICO         7 REC 1-3 BU 2-4         EN-1/2/6/7           INFORME PONICO         9 REC.1 BU 2         EN-1/2/6/7           INFORME TEXPIRAIM         11 REC 3 BU 4         EN-0           INFORME TICEOR         9 REC.1 BU 2         EN-0           INFORME TICEOROM         0 DESACTIVADO         SILEN-30         3           ALARM PLOC 2 BOTON         1 DESACTIVADO         EN-1-8         1           ALARM MED.2 BOTON         2 SIRENA         2         1 HORA           ALARM MED.2 BOTON         2 SIRENA         2         1 HORA           3 TODOS         0 DESACTIVADO         EN-1-8         1           INTERV.INF.TEST: h         3 EARM ASS         6 B HORAS         5           6 B HORAS         6 B HORAS         5         6 B HORAS           7 12 HORAS         2 HORAS         7         1           PDUAL         0 LO 32 S 25 25                                                                                                    | INFORME ARM.TOTAL    | 1 RECEPTORA 1                                             | EN=1/5/6/7    | 6             |
| INF FALLO CA A CRA         3 RECEPTORA 3           INF FALLO CA A DOM         4 RECEPTORA 3           INF FALLO CA A DOM         4 RECEPTORA 4           INF FORME PARIOM         7 REC 1 38 U 2 4           INFORME FUEGO         8 RECEPT 1.2           INFORME FUEGO         8 RECEPT 1.2           INFORME AUTOTEST         10 RECEPT 3.4         EN-1/5/6/7           INFORME AUTOTEST         10 RECEPT 3.4         EN-1/5/6/7           INFORME AUTOTEST         10 RECEPT 3.4         EN-1/5/6/7           INFORME AUTOTEST         10 RECEPT 3.4         EN-1/5/6/7           INFORME AUTOTEST         0 DESACTIVADO         SLEN-30           ALARM FUEGO 2BOTON         1 INFORME         2 SENA           ALARM FUEGO 2BOTON         1 INFORME         2 INFORME           I INFORME AUTOTEST         0 DESACTIVADO         EN-18           I INFORME TEST         2 INFORME         2 INFORME         2 INFORME           I INFORME TEST: h         3 INFORME TEST         2 INFORME         2 INFORME           I INFORME TEST: h         3 INFORME         3 INFORME         3 INFORME           I INFORME TEST: h         0 DESACTIVADO         EN=18           I INFORME TEST: h         3 INFORME         3 INFORME           I INFORME TEST                                                                                                    | INFOR.ARM.INTERIOR   | 2 RECEPTORA 2                                             | EN=1/5/6/7    | 6             |
| INF ERLO CA A DOM         4 RECEPTORA 4         EN-ESTADO SIG.CRA         EIN-ESTADO SIG.CRA           INF ESTS SIS.CRA         S RECCEPT 1.2-3-4         EIN-1/5/6/7           INF ESTS SIST A DOM         6 REC.1 BU 2-3-4         EIN-1/5/6/7           INFORME MEDICO         9 REC.1 BU 2-3-4         EIN-1/5/6/7           INFORME AUTOTEST         10 RECCPT 1.2-2         EIN-1/5/6/7           INFORME T.EXPIRA:m         000 - 5 in limite de tiempo         001 - 255 = 1 - 255 minutos         EIN-0           INFORME T.EXPIRA:m         000 - 5 in limite de tiempo         001 - 255 = 1 - 255 minutos         EIN-0           ALARM PUEGO 2BOTON         1 INFORME         ALARM PUEGO 2BOTON         3 ALARM PUEGO 2BOTON         1 INFORME           ALARM PUEGO 2BOTON         1 INFORME         5 G HORAS         2 INFORME         2 INFORME           ALARM PUEGO 2BOTON         1 INFORME         5 G HORAS         2 INFORME         2 INFORME           TEMPO INFORM TEST         0 DE SACTIVADO         EN-1-8         2 INFORME         2 INFORME           ALARM PAUS 2BOTON         1 INFORME         5 G HORAS         3 INFORME         2 INFORME           INFORME TEST: h         6 B HORAS         7 I HORAS         7 I HORAS         7 I HORAS           INFORME TEST: hora         00 - 23 = 0 - 23 horas otros = No u                                                                                                    | INF FALLO CA A CRA   | 3 RECEPTORA 3                                             |               | 6             |
| INF. EST SADO SIS.CRA         5 RE CEP (1.2.3-4)         EN-1/2/97           INF EST SET ADOM         6 RE C.E BU 2.3-4                                                                                                    | INF FALLO CA A DOM   | 4 RECEPTORA 4                                             |               | 0             |
| INF EGST SIST A DOM         6 RE C1 B U 244           INFORME PANCO         7 REC C1 3 U 24           INFORME FUEGO         6 RECCPT 13           INFORME FUEGO         6 RECCPT 13           INFORME FUEGO         6 RECCPT 13           INFORME FUEGO         10 REC2PT 34           INFORME TEXPIFAL:         000 - Sin limite de tiempo           INFORME TEXPIFAL:         000 - Sin limite de tiempo           ALARM FUEGO 2BOTON         0 DESACTIVADO           ALARM FUEGO 2BOTON         1 INFORME           ALARM FUEGO 2BOTON         1 INFORME           ALARM FUEGO 2BOTON         3 TODOS           TEMPO INFORM TEST         0 DESACTIVADO           ALARM FUEGO 2BOTON         3 TODOS           TEMPO INFORM TEST         0 DESACTIVADO           11 HORAS         1 HORAS           11 HORAS         1 HORAS           11 HORAS         3 2 HORAS           12 HORAS         9 2 HORAS           13 HORAS         1 2 HORAS           14 HORAS         9 2 HORAS           19 DUAL         0 1 ACTIVADO           10 0 39 0 - 9 59 minutos otros = No utilizar informe en           10 0 0 39 0 - 258 258 258 258           19 DUAL         0 DESACTIVADO 1 ACTIVADO           10 DESACTIVA                                                                                                    | INF.ESTADO SIS.CRA   | 5 RECEPT.1-2-3-4                                          | EN=1/5/6/7    | 6             |
| INFORME PANCO         7 REC 1:8 J0 2:4           INFORME MEDICO         9 REC.1 B/J 2           INFORME MEDICO         9 REC.1 B/J 2           INFORME T.EVPIRAL         EN=1/5/6/7           INFORME T.EVPIRAL         000 = Sin limite de tiempo 001 - 255 = 1 - 255 minutos         EN=0           INFORME T.EVPIRAL         000 = Sin limite de tiempo 001 - 255 = 1 - 255 minutos         EN=0           INFORME T.EVPIRAL         000 = Sin limite de tiempo 001 - 255 = 1 - 255 minutos         EN=0           ALARM PANIC 2BOTON         0 DESACTIVADO         EN=1/5/6/7           ALARM MEDL 2BOTON         2 SIRE NA         1           ALARM MEDL 2BOTON         2 SIRE NA         2           TIEMPO INFORM TEST         0 DESACTIVADO         EN=1:8           INTERV.INF.TEST: h         3 HORAS         1           NTERV.INF.TEST: h         4 HORAS         1           TI 1 HORA         1         1           TI 2 HORAS         7         2 HORAS           TI 1 HORA         1         1           TI 2 HORAS         7         2 HORAS           TI 2 HORAS         7         2 HORAS           TI 2 MORUO PIE         00 - 125 p. 0 - 55 minutos otros = No utilizar informe en           GOUAL         0 DESACTIVADO 1 ACTIVADO <td>INF EST SIST A DOM</td> <td> 6 REC.1 BU 2-3-4</td> <td></td> <td>0</td>                                                                                                    | INF EST SIST A DOM   | 6 REC.1 BU 2-3-4                                          |               | 0             |
| INFORME FUEGO         8 HECEP.11.2           INFORME AUTOTEST         10 RECEP.13.4           INFORME AUTOTEST         10 RECEP.13.4           INFORME TENTRADA         000 - Sin limite de tiempo 001 - 255 = 1 - 255 minutos         EN=0           INFORME TENTRADA         000 - Sin limite de tiempo 001 - 255 = 1 - 255 minutos         EN=0           INFORME TENTRADA         000 - Sin limite de tiempo 001 - 255 = 1 - 255 minutos         EN=0           ALARM PANC 2BOTON         0 DESACTIVADO         EN=1-8         1           ALARM PANC 2BOTON         1 INFORME         EN=1-8         1           TEMPO INFORM TEST         0 DESACTIVADO         EN=1-8         1           TEMPO INFORM TEST         0 DESACTIVADO         EN=1-8         1           TIZ HORAS         3 10CRAS         1         1           1 1 HORA         1         1         1         1           1 1 DORAS         1         1         1         1           1 1 HORA         1         1         1         1           1 1 DORAS         1         1         1         1           1 1 DORAS         1         1         1         1           1 1 DORAS         1         1         1         1 <tr< th=""><td>INFORME PANICO</td><td> 7 REC 1-3 BU 2-4</td><td></td><td>0</td></tr<>                                                                                                    | INFORME PANICO       | 7 REC 1-3 BU 2-4                                          |               | 0             |
| INFORME MEDICO         9 FEC.1 BU 24         EN=1/5/6/7           INFORME T.EXPIRA.m         000 - Sin limite de tiempo         001 - 255 = 1 - 255 minutos         EN=0           INFORME T.EXPIRA.m         000 - Sin limite de tiempo         001 - 255 = 1 - 255 minutos         EN=0           INFORME T.EXPIRA.m         000 - Sin limite de tiempo         001 - 255 = 1 - 255 minutos         EN=0           ALARM PANIC 2BOTON         0 DESACTIVADO         SILE N=30         3           ALARM MEDL 2BOTON         2 SIRE NA         3         1           ALARM MEDL 2BOTON         2 SIRE NA         3         1           ALARM MEDL 2BOTON         2 SIRE NA         3         1           ALARM MEDL 2BOTON         2 SIRE NA         3         1           ALARM MEDL 2BOTON         2 SIRE NA         3         1           ALARM MEDL 2BOTON         2 SIRE NA         3         1           ALARM MEDL 2BOTON         2 SIRE NA         3         1           ALARM MEDL 2BOTON         2 SIRE NA         3         1           ALARM SALE 2BOTON         2 SIRE NA         3         1           ALARM SALE 2BOTON         2 SIRE NA         3         1           ALARM SALE 2BOTON         2 SIRE NA         3         1     <                                                                                                    | INFORME FUEGO        | 8 RECEP1.1-2                                              |               | 0             |
| INFORME AUTOTEST         ID RECE/13/4         Energy (/           INFORME TENTRADA         ID REC3 BUL 4         ENergy (/           INFORME TENTRADA         000 - Sin limite de tiempo         001 - 255 = 1 - 255 minutos         ENergy (/           ALARM PARKO 280TON         0         DESACTIVADO         ALARM ANDER 280TON         Sis, EN=30         3           ALARM FUEGO 280TON         1         INFORME TENTRADA         Sis, EN=30         3           ALARM MEDI, 280TON         2         SIRENA         1         Information           ALARM PARKO 280TON         1         INFORME TEST         1         Information         1           TEMPO INFORM TEST         0         DESACTIVADO         EN=1:8         1         1           TID HORA         3         JORAS         3         JORAS         3         JORAS           TI LI HORA         2         HORAS         5         HORAS         5         JORAS         7         JURORME TEST: hora         1         JORAS         1         JORAS         1         JORAS         1         JORAS         1         JORAS         1         JORAS         1         JORAS         1         JORAS         1         JORAS         2         JORAS         1                                                                                                    |                      | 9 REC.I BU 2                                              |               | 0             |
| INFORME TEXPIRA:m         11 NECRS 12 Sin limite de tiempo         001 - 255 = 1 - 255 minutos         EN-0           ALARM PANIC 280TON         0 DE SACTIVADO         3SI, EN-30         3           ALARM PANIC 280TON         1 NFORME TEXPIRADA         3         3           ALARM MEDL 280TON         2 SIRE NA         3         3           ALARM MEDL 280TON         2 SIRE NA         3         3           ALARM MEDL 280TON         2 SIRE NA         3         3           ALARM MEDL 280TON         2 SIRE NA         3         3           TEMPO INFORM TEST         0 DE SACTIVADO         EN=1-8         1           11 HORA         3         3         3         3           11 HORA         4         4         4         1         1           12 HORAS         5         6         HORAS         5         1           3         10 TORAS         7         12         HORAS         5         1           14         0.0         2.3         10 AS         5         1         1         1         1         1         1         1         1         1         1         1         1         1         1         1         1         1                                                                                                    | INFORME AUTOTEST     | 11 DEC 2 DU 4                                             | EIN=1/5/6/7   | 0             |
| INFORME TEXTRADA         Code V and Value         Code Value         Code Value <thcode th="" value<="">         Code Value</thcode>                                                                                                    |                      | 000 - Sin limite de tiempo 001 - 255 - 1 - 255 minutos    | EN-0          | 0             |
| ALARN PANC 28070N       0 DESACTIVADO       0 OENCIVADO         ALARN MEDL 28070N       1 NFORME         ALARN MEDL 28070N       2 SIRE NA                                                                                                    |                      |                                                           | SSI EN=30     | 30            |
| ALARM FUEGO 28070N       1.INFORME         ALARM MEDL 28070N       2.SIRENA         ALARM MEDL 28070N       2.SIRENA         TIEMPO INFORM TEST       0.DESACTIVADO         ENTERNA       1.1 HORA         2.1 HORAS       2.3 HORAS         1.1 HORA       2.3 HORAS         3.1 HORAS       3.3 HORAS         6.8 HORAS       6.8 HORAS         7.12 HORAS       3.3 HORAS         7.12 HORAS       3.3 HORAS         8.24 HORAS       3.3 HORAS         9.24 HORAS       3.3 HORAS         1.9 POLAL       00.23 + 0.23 horas otros = No utilizar informe en         1.9 POLAL       0.1 Modulo IP         0.0 COMUNICADOR IP       0.0 L28 ACTIVADO         MODUL ENTRADA No.       1.2         1.9 VA DHOP       0.0 L285 255.255.255         2.0 COMUNICADOR IP       0.0 L285 255.255.255         MODUL ENTRADA No.       1.2         1.9 SERVID DNS IPV4       0.0.0 - 285 255.255.255         2.1 PS SERVID DNS IPV4       0.0.0 - 285 255.255.255         2.1 PS FERVID DNS IPV4       0.0.0 - 285 255.255.255         2.1 P SERVID DNS IPV4       0.0.0 - 285 255.255.255         2.1 P SERVID DNS IPV4       0.0.0 - 285 255.255.255         2.1 P SERVID DNS IPV4                                                                                                    | ALARM PANIC 2BOTON   | 0 DESACTIVADO                                             | 001, 211-00   | 1             |
| ALARM MEDI 280TON         2 SIRENA           3 TODOS         3           TEMPO INFORM TEST         0           0 DESACTIVADO         EN-1-8           1 1 HORA         2           2 HORAS         3           3 HORAS         3           1 1 HORA         2           2 HORAS         3           3 HORAS         3           4 6 HORAS         3           7 12 HORAS         7           8 24 HORAS         7           7 12 HORAS         7           8 24 HORAS         7           7 12 HORAS         9           8 24 HORAS         9           9 DUAL         0-1 Modulo IP           12 Modulo IP         00           00 - 25 - 55         0           19 DUAL         0-1 Modulo IP           00 DU O ENTRADA No.         1.2           MODO UVS         0 DESACTIVADO 1 ACTIVADO           19 VA DHOP         0 DESACTIVADO 1 ACTIVADO           19 SERVID DNS IPV4         0.0.0 - 255.255.255           19 SERVID DNS IPV4         0.0.0 - 255.255.255           19 SERVID DNS IPV4         0.0.0 - 255.255.255           19 SERVID DNS IPV4         0.0.0 - 255.255.255 <t< th=""><td>ALARM FUEGO 2BOTON</td><td>1 INFORME</td><td></td><td>1</td></t<>                                                                                                    | ALARM FUEGO 2BOTON   | 1 INFORME                                                 |               | 1             |
| 3 TODOS         TIEMPO INFORM TEST         0 DESACTIVADO       EN=1-8         1 I HORA       2 HORAS         3 3 HORAS       3 3 HORAS         6 8 HORAS       6 8 HORAS         6 8 HORAS       6 8 HORAS         7 12 HORAS       7 12 HORAS         8 22 HORAS       7 24 HORAS         8 22 HORAS       7 12 HORAS         9 UNFORME TEST: hora       00 - 23 - 0 - 23 horas otros = No utilizar informe en         9 UNFORME TEST: min       00 - 59 = 0 - 59 minutos otros = No utilizar informe en         9 DUAL       0-1 Modulo IP         10 - 20 - 20 HORAS       1 ACTIVADO         MODU DEVE       0 ESACTIVADO 1 ACTIVADO         MODU DEVE       0 DESACTIVADO 1 ACTIVADO         MODU ENTRIDA NO.       1.2         MODU ENTRIDA NO.       1 ACTIVADO         MODU ENES       0 DESACTIVADO 1 ACTIVADO         DIRE COMI JEVA       0.0.0 - 252.552.255.255         0 ASCIVARY FABRI JEVA       0.0.0 - 252.552.255.255         19 SERVID DNS JEVA       0 DESACTIVADO 1 ACTIVADO         NUM PUERTO HTIP       1-6535         19 SERVID DNS JEVA       0 DESACTIVADO 1 ACTIVADO         NUM PUERTO THIP       1-6535         10 DOSACONOBOROUCONOCONOCONOCONOCONOCONOCONOCONOCONOCO                                                                                                    | ALARM MEDI, 2BOTON   | 2 SIRENA                                                  |               | 1             |
| TIEMPO INFORM TEST         0         DESACTIVADO         EN-1-8           11         HORA         2         HORAS         2         HORAS           12         HORAS         4         HORAS         5         4         HORAS         5         5         4         HORAS         5         6         HORAS         5         6         HORAS         5         6         HORAS         7         12         HORAS         7         12         H                                                                                                    |                      | 3 TODOS                                                   |               |               |
| IERMPORPORM TEST         O DESACTIVADO         EN=1-8           I HORA         2 HORAS         3         3         HORAS           3 HORAS         3         HORAS         5         1         HORAS           1 TURORUM         6         HORAS         5         1         1         HORAS           1 TURORUM         6         HORAS         5         1         1         1         1         1         1         1         1         1         1         1         1         1         1         1         1         1         1         1         1         1         1         1         1         1         1         1         1         1         1         1         1         1         1         1         1         1         1         1         1         1         1         1         1         1         1         1         1         1         1         1         1         1         1         1         1         1         1         1         1         1         1         1         1         1         1         1         1         1         1         1         1         1                                                                                                    |                      |                                                           |               |               |
| I H-ORA       EVELO         1 H-ORA       2 HORAS         2 HORAS       3 HORAS         2 HORAS       5 HORAS         6 HORAS       6 HORAS         7 12 HORAS       6 HORAS         8 24 HORAS       6 HORAS         9 - 23 horas otros = No utilizar informe en       9         INFORME TEST: hora       00 - 23 = 0 - 23 horas otros = No utilizar informe en         9 DUAL       0 - 1 Modulo IP         12 MODIO ENTRADA No.       1.2         MODUL DE INTRADA No.       1.2         MODU PV6       0 ESACTIVADO 1 ACTIVADO         DIRECCION IPV4       0.0.0 - 255.255.255         974 DHCP       0 DESACTIVADO 1 ACTIVADO         DIRECCION IPV4       0.0.0 - 255.255.255         975 SERVID DNS IPV4       0.0.0 - 255.255.255         97 SERVID DNS IPV4       0.0.0 - 255.255.255         97 SERVID DNS IPV4       0.0.0 - 255.255.255         98 SERVID DNS IPV4       0.0.0 - 255.255.255         99 SERVID DNS IPV4       0.0.0 - 255.255.255         90 DESACTIVADO 1 ACTIVADO       1         ACCESO WEB/USB       0 DESACTIVADO 1 ACTIVADO         NUM PUERTO HTTP       1-65535         00000       00000:0000:0000:0000:0000:0000:0000         19 SERVID DNS I                                                                                                    |                      | Ο DESACTIVADO                                             | EN=1-8        | 8             |
| <sup>1</sup> / <sub>2</sub> 2 HORAS <sup>1</sup> / <sub>2</sub> HORAS <sup>1</sup> / <sub>4</sub> HORAS <sup>1</sup> / <sub>4</sub> HORAS <tr< th=""><td></td><td></td><td>LN-10</td><td>0</td></tr<>                                                                                                    |                      |                                                           | LN-10         | 0             |
| INTERV.INF.TEST: h <sup>1</sup> / <sub>3</sub> 3 HORAS <sup>1</sup> / <sub>4</sub> HORAS <sup>1</sup> / <sub>4</sub> HORAS                                                                                                    |                      | 2.2 HOBAS                                                 |               |               |
| INTERV.INF.TEST: h <sup>4</sup> 4 ± 107A5<br><sup>5</sup> 6 ± HORAS<br><sup>6</sup> 6 ± HORAS<br><sup>7</sup> 12 ± HORAS<br><sup>8</sup> 24 ± HORAS<br><sup>8</sup> 24 ± HORAS          INFORME TEST: hora          (00 - 23 = 0 - 23 horas otros = No utilizar informe en<br>tiempo real          INFORME TEST: min          (00 - 59 = 0 - 59 minutos otros = No utilizar informe en<br>(100 + 100 + 1000 + 100 + 100 + 100 + 100 + 100 + 100 + 100 + 100 + 10                                                                                                    |                      | 3.3 HOBAS                                                 |               |               |
| INFORMETEST:       16 HORAS         712 HORAS       8 24 HORAS         1NFORME TEST:       00 - 23 = 0 - 23 horas       otros = No utilizar informe en         1NFORME TEST:       00 - 59 = 0 - 59 minutos       otros = No utilizar informe en         1P DUAL       0-1 Modulo IP         COMUNICADOR IP       00         MODU CONTRADA No.       1.2         MODU CONTRADA No.       1.2         MODU CONTRADA No.       1.2         MODU CONTRADA No.       1.2         MODU CONTRADA No.       1.2         MODU CONTRADA NO.       1.2         MODU CONTRADA NO.       1.2 <td>INTERV.INF.TEST: h</td> <td>4 4 HORAS</td> <td></td> <td></td>                                                                                                    | INTERV.INF.TEST: h   | 4 4 HORAS                                                 |               |               |
| INFORME TEST: hora         6 B HORAS           12 HORAS         8 24 HORAS           8 24 HORAS         8 24 HORAS           INFORME TEST: hora         00 - 23 = 0 - 23 horas otros = No utilizar informe en           10         00 - 59 = 0 - 59 minutos         otros = No utilizar informe en           11         11         00 - 59 = 0 - 59 minutos         otros = No utilizar informe en           11         12         12         Modulo IP           11         12         12         Modulo IP           12         0         DESACTIVADO         1 ACTIVADO           194         0         DESACTIVADO         1 ACTIVADO           194         0         DESACTIVADO         1 ACTIVADO           194         0         0.0.0 - 255.255.255.255         255.255.255           195         ERVID DNS IPV4         0.0.0 - 255.255.255.255         255.255.255           195         ERVID DNS IPV4         0.0.0 - 255.255.255.255         255.255.255           195         ERVID DNS IPV4         0.0.0 - 255.255.255.255         255.255.255           195         ERVID DNS IPV4         0.0.0 - 255.255.255.255         255.255.255           195         ERVID DNS IPV4         0.0.0 - 255.255.255.255         255.255.255                                                                                                    |                      | 5 6 HORAS                                                 |               |               |
| 7 12 HORAS         8 24 HORAS         NFORME TEST: hora         tiempo real         tiempo real         INFORME TEST: min         00 - 53 = 0 - 59 minutos otros = No utilizar informe en         1P DUAL         0-1 Modulo IP         MODUL ENTRADA No.         1.2         MODU EV6         0.1 SACTIVADO 1 ACTIVADO         IPV4 DHCP         0.12.2         MODU IPV6         0.0.0.255.255.255.255         255.255.255.255         255.255.255.255         255.255.255.255         255.255.255.255         255.255.255.255         255.255.255.255         255.255.255.255         255.255.255         255.255.255         255.255.255         255.255.255         255.255.255         255.255.255         255.255.255         255.255.255         255.255.255         255.255.255         255.255         255.255         255.255         255.255         255.255         255.255         255.255         255.255         255.255                                                                                                    |                      | 6 8 HORAS                                                 |               |               |
| INFORME TEST: hora       00 - 23 e 0 - 23 horas otros = No utilizar informe en<br>tiempo real       9         INFORME TEST: min       00 - 53 e 0 - 59 minutos otros = No utilizar informe en<br>tempo real       9         IP DUAL       0-1 Modulo IP       9         COMUNICADOR IP       0       0         MODO IPV6       0       DESACTIVADO 1 ACTIVADO         DIRE CCION IPV4       0.0.0.0 - 255.255.255       255.255         MASC SUBRED IPV4       0.0.0.0 - 255.255.255       255.255         MASC SUBRED IPV4       0.0.0.0 - 255.255.255       255.255         MASC SUBRED IPV4       0.0.0.0 - 255.255.255       255.255         MASC SUBRED IPV4       0.0.0.0 - 255.255.255       255.255         MASC SUBRED IPV4       0.0.0.0 - 255.255.255       255.255         MASC SUBRED IPV4       0.0.0.0 - 255.255.255       255.255         IP SERVID DNS IPV6       FFFF.FFF.FFF.FFF.FFF.FFF.FFF.FFF.FFFF         HABLUNI.PLUG&PLAY       0       DESACTIVADO 1 ACTIVADO         NUM PUERTO HTTP       1-65535       00002         TMF CACHE ARP(SEG)       1600 (segundos)       60         ACCESO WEB/USB       0       DESACTIVADO 1 ACTIVADO       ACTIVADO         NOM HOST MODULO       Hasta veinte caracteres ASCII imprimibles       0424         NOM                                                                                                    |                      | 7 12 HORAS                                                |               |               |
| INFORME TEST: hora       00 - 23 = 0 - 23 horas       otros = No utilizar informe en       9         INFORME TEST: min       00 - 59 = 0 - 59 minutos       otros = No utilizar informe en       9         IP DUAL       0-1 Modulo IP       9         COMUNICADOR IP       MODULO ENTRADA No.       1,2         MODU IPV6       0 DESACTIVADO       1 ACTIVADO         DIRECCION IPV4       0,0,0 - 255.255.255       255         MASC SUBRED IPV4       0,0,0 - 255.255.255       255.255.255         GATEWAY FABRI IPV4       0,0,0 - 255.255.255       255.255.255         IP SERVID DNS IPV4       0,0,0 - 255.255.255       255         MOD CONDORO-0000-0000-0000-0000-0000 -       0000       0000-0000-0000-0000-0000-0000 -         IP SERVID DNS IPV4       0,0,0 - 255.255.255       255         HABLUNI,PLUG&PLAY       0 DESACTIVADO 1 ACTIVADO       0000         NUM PUERTO HTTP       1-6553       00000         TMF CACHE ARP(SEG)       1 600 (segundos)       60         ACCESO WEB/USB       0 DESACTIVADO 1 ACTIVADO       0000         NUM PUERTO HTTP       1-6553       00000         NOM HOST MODULO       Hasta seenta y tree caracteres ASCII imprimibles       8422         NOM HOST MODULO       Hasta seenta y tree caracteres (letras, nUmeros y guiones                                                                                                    |                      | 8 24 HORAS                                                |               |               |
| INFORME TEST: INIA       tiempo real       0       0       9       0       5       0       10       10       10       10       10       10       10       10       10       10       10       10       10       10       10       10       10       10       10       10       10       10       10       10       10       10       10       10       10       10       10       10       10       10       10       10       10       10       10       10       10       10       10       10       10       10       10       10       10       10       10       10       10       10       10       10       10       10       10       10       10       10       10       10       10       10       10       10       10       10       10       10       10       10       10       10       10       10       10       10       10       10       10       10       10       10       10       10       10       10       10       10       10       10       10       10       10       10       10       10       10       10       10 <t< th=""><td>INFORME TEST, hora</td><td>00 - 23 = 0 - 23 horas otros = No utilizar informe en</td><td></td><td>90</td></t<>                                                                                                    | INFORME TEST, hora   | 00 - 23 = 0 - 23 horas otros = No utilizar informe en     |               | 90            |
| INFORME TEST: min         00 - 59 = 0 - 59 minutos         otros = No utilizar informe en<br>tiempo real           IP DUAL         0-1 Modulo IP                                                                                                    |                      | tiempo real                                               |               |               |
| Image: Solution in the solution of the solution of the solutis and the solution of the solution of the solution of the solution | INFORME TEST: min    | 00 - 59 = 0 - 59 minutos otros = No utilizar informe en   |               | 99            |
| IP DUAL       0-1 Modulo IP         1-2 Modulo IP       1-2 Modulo IP         COMUNICADOR IP       MODULO ENTRADA No.       1.2         MODD IPV6       0 DESACTIVADO 1 ACTIVADO       MODO         DIRECCION IPV4       0.0.0.0 - 255.255.255.255       255.255.255         MASC SUBRED IPV4       0.0.0.0 - 255.255.255.255       255.255.255         GATEWAY FABRI IPV4       0.0.0.0 - 255.255.255.255       255.255.255         IP SERVID DNS IPV4       0.0.0.0 - 255.255.255.255       255.255         IP SERVID DNS IPV4       0.0.0.0 - 255.255.255       00000-0000-0000-0000-0000-0000-0000-0                                                                                                    |                      | tiempo real                                               |               |               |
| 1-2 Modulo IP           COMUNICADOR IP           MODULO ENTRADA No.           IPV4 DHCP           0 DESACTIVADO 1 ACTIVADO           IPV4 DHCP           0 DESACTIVADO 1 ACTIVADO           IPV4 DHCP           0 DESACTIVADO 1 ACTIVADO           IPV4 DHCP           0 DESACTIVADO 1 ACTIVADO           IPV4 DHCP           0 DESACTIVADO 1 ACTIVADO           IPV4 DHCP           0 DESACTIVADO 1 ACTIVADO           IPV4 DHCP           0 DESACTIVADO 1 ACTIVADO           IP SERVID DNS IPV4           0.0.0.0 - 255.255.255.255           IP SERVID DNS IPV4           0 000:0000:0000:0000:0000:0000 -           FFFF:FFFF:FFFF:FFFF:FFFF           HABLUNI,PLUGAPLAY           0 DESACTIVADO 1 ACTIVADO           NUM PUERTO HTP           1-65535           0 DESACTIVADO 1 ACTIVADO           CACHE ARP(SEG)           1 600 (segundos)           0 DESACTIVADO 1 ACTIVADO           ACTUALZ, FIRMWARE           0 DESACTIVADO 1 ACTIVADO           NOM HOST MODULO           Hasta veinte caracteres ASCII imprimibles           NUM PUERTO TOP/UDP           1-65535           0 DOS-0000:0000:0000:0000:0000:0000:                                                                                                    |                      | 0-1 Modulo IP                                             |               | 1             |
| COMUNICADOR IP           MODULO ENTRADA No.         1,2           MODO IPV6         0 DESACTIVADO 1 ACTIVADO           IPV4 DHCP         0 DESACTIVADO 1 ACTIVADO           DIRECCION IPV4         0.0.0.0 - 255.255.255.255           MASC SUBRED IPV4         0.0.0.0 - 255.255.255.255           GATEWAY FABRI IPV4         0.0.0.0 - 255.255.255.255           IP SERVID DNS IPV4         0.0.0.0 - 255.255.255.255           IP SERVID DNS IPV4         0.0.0.0 - 255.255.255.255           IP SERVID DNS IPV4         0.0.0.0 - 255.255.255.255           IP SERVID DNS IPV4         0.0.0.0 - 255.255.255.255           IP SERVID DNS IPV6         0000:0000:0000:0000:0000:0000 - 0000           IP SERVID DNS IPV6         0000:0000:0000:0000:0000:0000 - 0000           NUM PUERTO HTTP         1.65535           0 DESACTIVADO 1 ACTIVADO         0.0.0           NUM PUERTO HTTP         1.65535           0 DESACTIVADO 1 ACTIVADO         0.000           CLAVE WEB/USB         4 10 longitud de caracteres ASCII imprimibles           NOM HOST MODULO         Hasta veinte caracteres ASCII imprimibles           NUM PUERTO TCP/UDP         1.65535           0.0.0.0 - 255.255.255.255         0.0770           TCP KEEPALVE(SEC)         0.65 (segundos)           SERV DNS ALT IPV6                                                                                                    |                      | 1-2 Modulo IP                                             |               | 1             |
| MODULO ENTRADA No.       1,2         MODD IPV6       0 DESACTIVADO 1 ACTIVADO         IPV4 DHCP       0 DESACTIVADO 1 ACTIVADO         DIRECCION IPV4       0.0.0 - 255.255.255.255         MASC SUBRED IPV4       0.0.0 - 255.255.255         GATEWAY FABRI IPV4       0.0.0 - 255.255.255         IP SERVID DNS IPV6       0000:0000:0000:0000:0000:0000 -         IP SERVID DNS IPV6       0000:0000:0000:0000:0000:0000 -         IP SERVID DNS IPV6       0000:000:0000:0000:0000:0000 -         IP SERVID DNS IPV6       0000:000:000:000:0000:0000 -         IP SERVID DNS IPV6       0000:000:000:000:0000:0000 -         IP SERVID DNS IPV6       0005532         MUM PUERTO HTTP       1-6535         NUM PUERTO HTTP       1-6535         NUM PUERTO HTTP       1-6535         O DESACTIVADO 1 ACTIVADO       0002         CLAVE WEB/USB       0 DESACTIVADO 1 ACTIVADO         ACTUALIZ, FIRMWARE       0 DESACTIVADO 1 ACTIVADO         NUM HOUERTO TCP/UDP       1-65535         NUM PUERTO TCP/UDP       1-65535         NUM PUERTO TCP/UDP       1-65535         NUM PUERTO TCP/UDP       1-65535         NUM PUERTO TCP/UDP       1-65535         NUM PUERTO TCP/UDP       1-65535         SERV DNS AL                                                                                                    |                      |                                                           |               |               |
| MODO IPV6         0 DESACTIVADO 1 ACTIVADO           IPV4 DHCP         0 DESACTIVADO 1 ACTIVADO           IPV4 DHCP         0 DESACTIVADO 1 ACTIVADO           DIRECCION IPV4         0.0.0 - 255.255.255           GATEWAY FABRI IPV4         0.0.0 - 255.255.255           IP SERVID DNS IPV4         0.0.0 - 255.255.255           IP SERVID DNS IPV4         0.0.0 - 255.255.255           IP SERVID DNS IPV4         0.0.0 - 255.255.255           IP SERVID DNS IPV4         0.0.0 - 255.255.255           IP SERVID DNS IPV4         0.0.0 - 255.255.255           IP SERVID DNS IPV4         0.0.0 - 255.255.255           IP SERVID DNS IPV4         0.0.0 - 255.255.255           IP SERVID DNS IPV4         0.0.0 - 255.255.255           IP SERVID DNS IPV4         0.0.0 - 255.255.255           IP SERVID DNS IPV4         0.0.0 - 255.255.255           IP SERVID DNS IPV4         0.0.0 - 255.255           IP SERVID SE SCOLONDON:0000:0000:0000:0000:0000         0000           NUM PUERTO HTTP         1-65535           IP SERVID SE SCOLE SCOLONDON         1 ACTIVADO           ACTUALZ, FIRMWARE         0 DESACTIVADO 1 ACTIVADO           NOM HOST MODULO         Hasta seenta y tres caracteres (letras, nUmeros y guiones)           DESCRIPC UNIDAD         Hasta weinte caracteres ASCII imprimib                                                                                                    | MODULO ENTRADA No.   | 1.2                                                       |               |               |
| IPV4 DHCP         0 DESACTIVADO         1 ACTIVADO           DIRECCION IPV4         0.0.0.0 - 255.255.255.255         255.255.255.255           MASC SUBRED IPV4         0.0.0.0 - 255.255.255.255         255.255.255           GATEWAY FABRI IPV4         0.0.0.0 - 255.255.255.255         255.255.255           IP SERVID DNS IPV4         0.0.0.0 - 255.255.255.255         0000:0000:0000:0000.0000.0000.0000.000                                                                                                    | MODO IPV6            | 0 DESACTIVADO 1 ACTIVADO                                  |               | 0             |
| DIRECCION IPV40.0.0.0 - 255.255.255.255MASC SUBRED IPV40.0.0.0 - 255.255.255.255255.255.255GATEWAY FABRI IPV40.0.0.0 - 255.255.255.255255.255IP SERVID DNS IPV40.0.0.0 - 255.255.255.255255IP SERVID DNS IPV60000:0000:0000:0000:0000:0000-0000-0.000IP SERVID DNS IPV40.0.0.0 - 255.255.255.2550.0000IP SERVID DNS IPV60000:0000:0000:0000:0000:0000-0.000IP SERVID DNS IPV60.0.0.0 - 255.255.255.2550.0000IP SERVID DNS IPV60.0.0.0 - 255.255.2550.0000NUM PUERTO HTTP1-655350.0000MCCACHE ARP(SEG)1.600 (segundos)600ACCESO WEB/USB0.DESACTIVADO 1.ACTIVADO0.000CLAVE WEB/USB4.10 longitud de caracteres ACCII imprimiblesB42vACTUALLZ FIRMWARE0.DESACTIVADO 1.ACTIVADO0.000NOM HOST MODULOHasta sesenta y tres caracteres (letras, nUmeros y guiones)0.000DESCRIPC UNIDADHasta veinte caracteres ASCII imprimibles0.0700NUM PUERTO TCP/UDP1-655350.07700TCP KEEPALIVE(SEC)0.65 (segundos).4SERV DNS ALT IPV40.0.0.0 - 255.255.255.255.4SERV DNS ALT IPV40.0.0.0 - 255.255.255.255.4SERV DNS ALT IPV6FFFF:FFFF:FFFF:FFFF:FFFF:FFFF:FFFFENCRIPTACION AES0.DESACTIVADO 1.ACTIVADOTAMANO CLAVE AES1.128 bits, 2.192 bits, 3.256 bitsCLAVE AES3.20 48 0.64 caracteres hexadecimalesCONFIG B450 ?"NO, VOLVER", "SI, CONTINUAR"PIN                                                                                                    | IPV4 DHCP            | 0 DESACTIVADO 1 ACTIVADO                                  |               | 1             |
| MASC SUBREDIPV40.0.0.0255.255.255.255255.255.255.255GATEWAY FABRI IPV40.0.0.0- 255.255.255.255255.255.255IP SERVID DNS IPV40.0.0.0- 255.255.255.255255IP SERVID DNS IPV60000:0000:0000:0000:0000:0000-0000-000                                                                                                    | DIRECCION IPV4       | 0.0.0.0 - 255.255.255.255                                 |               | 0             |
| GATEWAY FABRI IPV40.0.0.0 - 255.255.255.255IP SERVID DNS IPV40.0.0.0 - 255.255.255.255IP SERVID DNS IPV60000:0000:0000:0000:0000:0000-0000-IP SERVID DNS IPV60000:0000:0000:0000:0000:0000-NUM PUERTO HTTP1-65535OWD PUERTO HTTP1-65535OBSACTIVADO1 ACTIVADOACCESO WEB/USB0 DESACTIVADOACTUALIZ_FIRMWARE0 DESACTIVADOACTUALIZ_FIRMWARE0 DESACTIVADOACTUALIZ_FIRMWARE0 DESACTIVADOACTUALIZ_FIRMWARE0 DESACTIVADONOM HOST MODULOHasta sesenta y tres caracteres (letras, nUmeros y guiones)DESCRIPC UNIDADHasta veinte caracteres ASCII imprimiblesNUM PUERTO TCP/UDP1-65535O77C07CP KEEPALIVE(SEC)O 65 (segundos)4SERV DNS ALT IPV60000:0000:0000:0000:0000:0000:0000-FFFF:FFFF:FFFF:FFFF:FFFF:FFFF:FFFF:FF                                                                                                    | MASC SUBRED IPV4     | 0.0.0.0 - 255.255.255.255                                 |               | 255.255.255.0 |
| IP SERVID DNS IPV4       0.0.0 255.255.255.         IP SERVID DNS IPV6       0000:0000:0000:0000:0000:0000:0000.0000.0000.0000.0000.0000.0000.0000.0000                                                                                                    | GATEWAY FABRI IPV4   | 0.0.0.0 - 255.255.255.255                                 |               | 0             |
| IP SERVID DNS IPV60000:000:000:000:000:000:000:000:000HABLUNI.PLUG&PLAY0 DESACTIVADO1 ACTIVADONUM PUERTO HTTP1-655350008TMP CACHE ARP(SEG)1 600 (segundos)60ACCESO WEB/USB0 DESACTIVADO1 ACTIVADOCLAVE WEB/USB4 10 longitud de caracteres ASCII imprimiblesB42VACTUALIZ, FIRMWARE0 DESACTIVADO1 ACTIVADONOM HOST MODULOHasta sesenta y tres caracteres (letras, nUmeros y guiones)DESCRIPC UNIDADDESCRIPC UNIDADHasta veinte caracteres ASCII imprimibles00770NUM PUERTO TCP/UDP1-655350770TCP KEEPALIVE(SEC)0 65 (segundos)4SERV DNS ALT IPV40.0.0.0 - 255.255.255.2553SERV DNS ALT IPV6FFFFF;FFFF;FFF;FFF;FFF;FFF;FFF;FFF;FFF                                                                                                    | IP SERVID DNS IPV4   | 0.0.0.0 - 255.255.255.255                                 |               | 0             |
| IP SERVID DNS IP V0       FFFF:FFFF:FFFF:FFFF:FFFFF         HABLUNLPLUG&PLAY       0 DESACTIVADO 1 ACTIVADO         NUM PUERTO HTP       1-65535         TMP CACHE ARP(SEG)       1 600 (segundos)         ACCESO WEB/USB       0 DESACTIVADO 1 ACTIVADO         CLAVE WEB/USB       0 DESACTIVADO 1 ACTIVADO         ACTUALIZ, FIRMWARE       0 DESACTIVADO 1 ACTIVADO         NOM HOST MODULO       Hasta sesenta y tres caracteres (letras, nUmeros y guiones)         DESCRIPC UNIDAD       Hasta veinte caracteres ASCII imprimibles         NUM PUERTO TCP/UDP       1-65535         OD000:0000:0000:0000:0000:0000 -         FFFF:FFFF:FFFF:FFFF:FFFF:FFFF:FFFF         SERV DNS ALT IPV4       0.0.0 - 255.255.255.255         SERV DNS ALT IPV6       0 DESACTIVADO 1 ACTIVADO         FFFF:FFFF:FFFF:FFFF:FFFF:FFFF:FFFFF         ENCRIPTACION AES       0 DESACTIVADO 1 ACTIVADO         TAMAÑO CLAVE AES       1 128 bits, 2 192 bits, 3 256 bits         CLAVE AES       32 0 48 0 64 caracteres hexadecimales         CONEXION A LA NUBE       0 DESACTIVADO 1 ACTIVADO         CONFIG B450 ?       "NO, VOLVER", "SI, CONTINUAR"         PIN DE LA SIM       4 8 nUmeros         NOMBR PUNT ACCE       0 99 caracteres ASCII imprimibles         NOM.USER P.ACCE       0 99 caracteres ASCII imp                                                                                                    |                      | 0000:0000:0000:0000:0000:0000:0000 -                      |               | 0             |
| HABLUNLPLUG&PLAY       0 DESACTIVADO 1 ACTIVADO         NUM PUERTO HTTP       1-65535         MUM PUERTO HTTP       1-65535         MUM PUERTO HTTP       1-65535         ACCESO WEB/USB       0 DESACTIVADO 1 ACTIVADO         CLAVE WEB/USB       0 DESACTIVADO 1 ACTIVADO         CLAVE WEB/USB       4 10 longitud de caracteres ASCII imprimibles         B42V       ACTUALIZ FIRMWARE         0 DESACTIVADO 1 ACTIVADO       B42V         ACTUALIZ FIRMWARE       0 DESACTIVADO 1 ACTIVADO         NOM HOST MODULO       Hasta sesenta y tres caracteres (letras, nUmeros y guiones)         DESCRIPC UNIDAD       Hasta veinte caracteres ASCII imprimibles         NUM PUERTO TCP/UDP       1-65535         NOM ALT IPV4       0.0.0.0 - 255.255.255         SERV DNS ALT IPV4       0.0.0.0 - 255.255.255         SERV DNS ALT IPV6       0000:0000:0000:0000:0000:0000:0000 -         FFFF:FFFFFFFFFFFFFFFFFFFFFF       FFFF:FFFFFFF         ENCRIPTACION AES       0 DESACTIVADO 1 ACTIVADO         TAMANO CLAVE AES       1128 bits, 2 192 bits, 3 256 bits         CLAVE AES       32 0 48 0 64 caracteres hexadecimales         CONEXION A LA NUBE       0 DESACTIVADO 1 ACTIVADO         CONFIG B450 ?       "NO, VOLVER", "SI, CONTINULAR"         PIN DE LA SIM       <                                                                                                    | IF SERVID DIAS IF VO | FFFF:FFFF:FFFF:FFFF:FFFF:FFFF:FFFF                        |               | 0             |
| NUM PUERTO HTTP1-655350008TMP CACHE ARP(SEG)1 600 (segundos)60ACCESO WEB/USB0 DESACTIVADO 1 ACTIVADO60CLAVE WEB/USB4 10 longitud de caracteres ASCII imprimiblesB42VACTUALIZ, FIRMWARE0 DESACTIVADO 1 ACTIVADO1 ACTIVADONOM HOST MODULOHasta sesenta y tres caracteres (letras, nUmeros y guiones)DESACTIVADODESCRIPC UNIDADHasta veinte caracteres ASCII imprimibles0770NUM PUERTO TCP/UDP1-655350770TCP KEEPALIVE(SEC)0 65 (segundos)4SERV DNS ALT IPV40.0.0.0 - 255.255.255.2554SERV DNS ALT IPV60000:0000:0000:0000:0000:0000-0000-5FFF:FFF:FFF:FFF:FFF:FFF:FFF:FFF:FFFF:FFFENCRIPTACION AES0 DESACTIVADOCLAVE AES1 128 bits, 2 192 bits, 3 256 bits1CLAVE AES32 O 48 O 64 caracteres hexadecimalesCONEXION A LA NUBE0 DESACTIVADOCONFIG B450 ?"NO, VOLVER", "SI, CONTINUAR""NO, VOLVER", "SI, CONTINUAR"PIN DE LA SIM4 8 nUmerosNOMBR PUNT ACCE0 99 caracteres ASCII imprimiblesNOM.USER P.ACCE0 99 caracteres ASCII imprimibles                                                                                                    | HABI.UNI.PLUG&PLAY   | 0 DESACTIVADO 1 ACTIVADO                                  |               | 1             |
| TMP CACHE ARP(SEG)1 600 (segundos)60ACCESO WEB/USB0 DESACTIVADO1 ACTIVADOCLAVE WEB/USB4 10 longitud de caracteres ASCII imprimiblesB42VACTUALIZ. FIRMWARE0 DESACTIVADO1 ACTIVADONOM HOST MODULOHasta sesenta y tres caracteres (letras, nUmeros y guiones)DESACTIVADODESCRIPC UNIDADHasta veinte caracteres ASCII imprimibles0770NUM PUERTO TCP/UDP1-655350770TCP KEEPALIVE(SEC)0 65 (segundos)4SERV DNS ALT IPV40.0.0.0 - 255.255.255.2554SERV DNS ALT IPV60000:0000:0000:0000:0000:0000 -5FFF:FFFF:FFF:FFF:FFF:FFF:FFF:FFF:FFFF:FFF:FFF:FFF:FFF:ENCRIPTACION AES0 DESACTIVADO1 ACTIVADOTAMANO CLAVE AES1 128 bits, 2 132 bits, 3 256 bits20 48 0 64 caracteres hexadecimalesCONFIG B450 ?"NO, VOLVER", "SI, CONTINUAR"90 caracteres ASCII imprimiblesPIN DE LA SIM4 8 nUmerosNOM PURT ACCE0 99 caracteres ASCII imprimiblesNOMBR PUNT ACCE0 99 caracteres ASCII imprimibles0000:000:000:000:000:000:000                                                                                                    | NUM PUERTO HTTP      | 1-65535                                                   |               | 00080         |
| ACCESO WEB/USB       0 DESACTIVADO 1 ACTIVADO         CLAVE WEB/USB       4 10 longitud de caracteres ASCII imprimibles       B42V         ACTUALIZ, FIRMWARE       0 DESACTIVADO 1 ACTIVADO       B42V         NOM HOST MODULO       Hasta sesenta y tres caracteres (letras, nUmeros y guiones)       B42V         DESCRIPC UNIDAD       Hasta veinte caracteres ASCII imprimibles       0770         NUM PUERTO TCP/UDP       1-65535       0770         TCP KEEPALIVE(SEC)       0 65 (segundos)       4         SERV DNS ALT IPV4       0.0.0.0 - 255.255.255.255       0000:0000:0000:0000:0000:0000:0000:00                                                                                                    | TMP CACHE ARP(SEG)   | 1 600 (segundos)                                          |               | 600           |
| CLAVE WEB/USB       4 10 longitud de caracteres ASCII imprimibles       B42V         ACTUALIZ FIRMWARE       0 DESACTIVADO       1 ACTIVADO         NOM HOST MODULO       Hasta sesenta y tres caracteres (letras, nUmeros y guiones)       DESCRIPC UNIDAD         Hasta veinte caracteres ASCII imprimibles       0770         NUM PUERTO TCP/UDP       1-65535       0770         SERV DNS ALT IPV4       0.0.0.0 - 255.255.255       25         SERV DNS ALT IPV4       0.0000:0000:0000:0000:0000 - FFFF:FFFFFFF       55         SERV DNS ALT IPV6       0000:0000:0000:0000:0000:0000 - FFFF:FFFFFFF       55         ENCRIPTACION AES       0 DESACTIVADO 1 ACTIVADO       1         TAMAÑO CLAVE AES       1 128 bits, 2 192 bits, 3 256 bits       0         CLAVE AES       32 0 48 0 64 caracteres hexadecimales       0         CONEXION A LA NUBE       0 DESACTIVADO 1 ACTIVADO       1         CONFIG B450 ?       "NO, VOLVER", "SI, CONTINULAR"       90 caracteres ASCII imprimibles         NOMBR PUNT ACCE       0 99 caracteres ASCII imprimibles       0         NOMBR PLACCE       0 99 caracteres ASCII imprimibles       0                                                                                                    | ACCESO WEB/USB       | 0 DESACTIVADO 1 ACTIVADO                                  |               | 0             |
| ACTUALZ, FIRMWARE       0 DESACTIVADO       1 ACTIVADO         NOM HOST MODULO       Hasta sesenta y tres caracteres (letras, nUmeros y guiones)         DESCRIPC UNIDAD       Hasta veinte caracteres ASCII imprimibles         NUM PUERTO TCP/UDP       1-65535         SERV DNS ALT IPV4       0.0.0.0 - 255.255.255.255         SERV DNS ALT IPV6       0000:0000:0000:0000:0000:0000 -         FFF:FFFFFFFFFFFFFFFFFFFFFFFFFFFFFFFFF                                                                                                    | CLAVE WEB/USB        | 4 10 longitud de caracteres ASCII imprimibles             |               | B42V2         |
| NOM HOST MODULO       Hasta sesenta y tres caracteres (letras, nUmeros y guiones)         DESCRIPC UNIDAD       Hasta veinte caracteres ASCII imprimibles         NUM PUERTO TCP/UDP       1-65535         0770       CP KEEPALIVE(SEC)         0 65 (segundos)       4         SERV DNS ALT IPV4       0.0.0 - 255.255.255.255         SERV DNS ALT IPV6       0000:0000:0000:0000:0000:0000 -         FFF:FFFFF       FFF:FFFF:FFFF:FFFF:FFFF         ENCRIPTACION AES       0 DESACTIVADO 1 ACTIVADO         TAMAÑO CLAVE AES       128 bits, 2 192 bits, 3 256 bits         CLAVE AES       32 O 48 O 64 caracteres hexadecimales         CONEXION A LA NUBE       0 DESACTIVADO 1 ACTIVADO         CONFIG B450 ?       "NO, VOLVER", "SI, CONTINUAR"         PIN DE LA SIM       4 8 nUmeros         NOMBR PUNT ACCE       0 99 caracteres ASCII imprimibles         NOM.USER P.ACCE       0 99 caracteres ASCII imprimibles                                                                                                    | ACTUALIZ. FIRMWARE   | 0 DESACTIVADO 1 ACTIVADO                                  |               | 0             |
| DESCRIPC UNIDAD       Hasta Veinte caracteres ASCII imprimibles         NUM PUERTO TCP/UDP       1-65535         OT70       0 65 (segundos)         SERV DNS ALT IPV4       0.0.0.0 - 255.255.255.255.255         SERV DNS ALT IPV6       0000:0000:0000:0000:0000:0000:0000 -         FFF:FFF       FFF:FFFF:FFF:FFF:FFF:FFFF         ENCRIPTACION AES       0 DESACTIVADO 1 ACTIVADO         TAMAÑO CLAVE AES       1 128 bits, 2 192 bits, 3 256 bits         CLAVE AES       32 0 48 0 64 caracteres hexadecimales         CONEXION A LA NUBE       0 DESACTIVADO 1 ACTIVADO         CONFIG B450 ?       "NO, VOLVER", "SI, CONTINUAR"         PIN DE LA SIM       4 8 nUmeros         NOMBR PUNT ACCE       0 99 caracteres ASCII imprimibles         NOMBR PLACE       0 99 caracteres ASCII imprimibles                                                                                                    | NOM HOST MODULO      | Hasta sesenta y tres caracteres (letras, nUmeros y guione | :S)           |               |
| NOM POERIO ICP/DDP       1-05333       0770         TCP KEEPALIVE(SEC)       0 65 (segundos)       4         SERV DNS ALT IPV4       0.0.0.0 - 255.255.255.255       4         SERV DNS ALT IPV6       0000:0000:0000:0000:0000:0000:0000       6         FFFF:FFFF       FFFF:FFFFF:FFFF:FFFF       FFFF:FFFF         ENCRIPTACION AES       0 DESACTIVADO 1 ACTIVADO       0         TAMAÑO CLAVE AES       1 128 bits, 2 192 bits, 3 256 bits       0         CLAVE AES       32 0 48 0 64 caracteres hexadecimales       0         CONEXION A LA NUBE       0 DESACTIVADO 1 ACTIVADO       1 ACTIVADO         CONFIG B450 ?       "NO, VOLVER", "SI, CONTINUAR"       9         PIN DE LA SIM       4 8 nUmeros       48 nUmeros         NOMBR PUNT ACCE       0 99 caracteres ASCII imprimibles       0         NOM.USER P.ACCE       0 99 caracteres ASCII imprimibles       0         NOM.USER P.ACCE       0 99 caracteres ASCII imprimibles       0                                                                                                    | DESCRIPC UNIDAD      | Hasta veinte caracteres ASCII Imprimibles                 |               | 07700         |
| SERV DNS ALT IPV6       0.0.0.0 - 255.255.255.255       4         SERV DNS ALT IPV6       0000:0000:0000:0000:0000:0000 - FFFF:FFFF:                                                                                                    |                      | 0.65 (segundos)                                           |               | 07700         |
| SERV DNS ALT IPV6     0.000:000:000:000:000:0000:0000       SERV DNS ALT IPV6     0000:000:0000:0000:0000:0000:0000       FFF:FFFF     FFF:FFFF:FFF:FFFF:FFFF       ENCRIPTACION AES     0 DESACTIVADO       TAMAÑO CLAVE AES     1 128 bits, 2 192 bits, 3 256 bits       CLAVE AES     32 0 48 0 64 caracteres hexadecimales       CONEXION A LA NUBE     0 DESACTIVADO       CONFIG B450 ?     "NO, VOLVER", "SI, CONTINUAR"       PIN DE LA SIM     4 8 nUmeros       NOMBR PUNT ACCE     0 99 caracteres ASCII imprimibles       NOM.USER P.ACCE     0 99 caracteres ASCII imprimibles                                                                                                    |                      | 0.0.0.0.255.255.255                                       |               | 40            |
| SERV DNS ALT IPV6     0000:000:000:000:000:000:000:000:000:0                                                                                                    | SERV DIS ALT IF V4   | 0.00.000.0000.0000.0000.0000.0000                         |               | 0             |
| ENCRIPTACION AES       0 DESACTIVADO 1 ACTIVADO         TAMAÑO CLAVE AES       1 128 bits, 2 192 bits, 3 256 bits         CLAVE AES       32 0 48 0 64 caracteres hexadecimales         CONEXION A LA NUBE       0 DESACTIVADO 1 ACTIVADO         CONFIG B450 ?       SOlo muestra para mOdulo 1, dos opciones para este item:<br>"NO, VOLVER", "SI, CONTINUAR"         PIN DE LA SIM       4 8 nUmeros         NOMBR PUNT ACCE       0 99 caracteres ASCII imprimibles         NOM.USER P.ACCE       0 99 caracteres ASCII imprimibles                                                                                                    | SERV DNS ALT IPV6    |                                                           |               | 0             |
| TAMAÑO CLAVE AES       0 DESACTIVADO I ACIMADO         TAMAÑO CLAVE AES       1128 bits, 2 192 bits, 3 256 bits         CLAVE AES       32 0 48 0 64 caracteres hexadecimales         CONEXION A LA NUBE       0 DESACTIVADO 1 ACTIVADO         CONFIG B450 ?       SOlo muestra para mOdulo 1, dos opciones para este item:<br>"NO, VOLVER", "SI, CONTINUAR"         PIN DE LA SIM       4 8 nUmeros         NOMBR PUNT ACCE       0 99 caracteres ASCII imprimibles         NOM.USER P.ACCE       0 99 caracteres ASCII imprimibles         CLAVE PUNT ACCE       0 99 caracteres ASCII imprimibles                                                                                                    |                      |                                                           |               | 0             |
| CLAVE AES       32 O 48 O 64 caracteres hexadecimales         CONEXION A LA NUBE       0 DESACTIVADO         CONFIG B450 ?       SOlo muestra para mOdulo 1, dos opciones para este item:         "NO, VOLVER", "SI, CONTINUAR"         PIN DE LA SIM       4 8 nUmeros         NOMBR PUNT ACCE       0 99 caracteres ASCII imprimibles         NOM.USER P.ACCE       0 99 caracteres ASCII imprimibles         CLAVE PUNT ACCE       0 99 caracteres ASCII imprimibles                                                                                                    |                      | 1 128 hits 2 192 hits 3 256 hits                          |               | 1             |
| CONEXION A LA NUBE         0 D ESACTIVADO           CONEXION A LA NUBE         0 D ESACTIVADO           CONFIG B450 ?         SOlo muestra para mOdulo 1, dos opciones para este item:<br>"NO, VOLVER", "SI, CONTINUAR"           PIN DE LA SIM         4 8 nUmeros           NOMBR PUNT ACCE         0 99 caracteres ASCII imprimibles           NOM.USER P.ACCE         0 99 caracteres ASCII imprimibles           CLAVE PUNT ACCE         0 99 caracteres ASCII imprimibles                                                                                                    |                      | 32 0 48 0 64 caracteres bevadecimales                     |               | 1             |
| CONFIG B450 ?       SOlo mustra para mOdulo 1, dos opciones para este item:<br>"NO, VOLVER", "SI, CONTINUAR"         PIN DE LA SIM       4 8 nUmeros         NOMBR PUNT ACCE       0 99 caracteres ASCII imprimibles         NOM.USER P.ACCE       0 99 caracteres ASCII imprimibles         CLAVE PUNT ACCE       0 99 caracteres ASCII imprimibles                                                                                                    |                      |                                                           |               | 0             |
| CONFIG B450 ?       "NO, VOLVER", "SI, CONTINUAR"         PIN DE LA SIM       4 8 nUmeros         NOMBR PUNT ACCE       0 99 caracteres ASCII imprimibles         NOM.USER P.ACCE       0 99 caracteres ASCII imprimibles         CLAVE PUNT ACCE       0 99 caracteres ASCII imprimibles                                                                                                    |                      | SOlo muestra para mOdulo 1 dos onciones para este item    | <br>1:        | 0             |
| PIN DE LA SIM     4 8 nUmeros       NOMBR PUNT ACCE     0 99 caracteres ASCII imprimibles       NOM.USER P.ACCE     0 99 caracteres ASCII imprimibles       CLAVE PUNT ACCE     0 99 caracteres ASCII imprimibles                                                                                                    | CONFIG B450 ?        | "NO. VOI VER". "SI. CONTINUAR"                            |               |               |
| NOMBR PUNT ACCE         0 99 caracteres ASCII imprimibles           NOM.USER P.ACCE         0 99 caracteres ASCII imprimibles           CLAVE PUNT ACCE         0 99 caracteres ASCII imprimibles                                                                                                    |                      | 4.8 nl Imeros                                             |               |               |
| NOM.USER P.ACCE         0 99 caracteres         ASCII imprimibles           CLAVE PUNT ACCE         0 99 caracteres         ASCII imprimibles                                                                                                    | NOMBR PUNT ACCE      | 0 99 caracteres ASCII imprimibles                         |               |               |
| CLAVE PUNT ACCE 0 99 caracteres ASCII imprimibles                                                                                                    | NOM.USER P.ACCE      | 0 99 caracteres ASCII imprimibles                         |               |               |
|                                                                                                    | CLAVE PUNT ACCE      | 0 99 caracteres ASCII imprimibles                         |               |               |

Figura 5.2: Comunicación e Informe (continuación)

| Parameters / Description                                                                                                    | Certification                                                                                                    | Default                                                                                                    |
|----------------------------------------------------------------------------------------------------|----------------------------------------------------------------------------------------------------|----------------------------------------------------------------------------------------------------|
|                                                                                                    |                                                                                                    |                                                                                                    |
| 0 DESACTIVADO 1 ACTIVADO                                                                                                    |                                                                                                    | 1                                                                                                    |
| 0 DESACTIVADO 1 ACTIVADO                                                                                                    |                                                                                                    | 1                                                                                                    |
| 0 DESACTIVADO 1 ACTIVADO                                                                                                    |                                                                                                    | 0                                                                                                    |
|                                                                                                    |                                                                                                    | 000000000                                                                                                    |
|                                                                                                    |                                                                                                    | 15                                                                                                    |
|                                                                                                    |                                                                                                    | 15                                                                                                    |
|                                                                                                    |                                                                                                    |                                                                                                    |
| 0 DESACTIVADO 1 ACTIVADO                                                                                                    |                                                                                                    | 0                                                                                                    |
|                                                                                                    |                                                                                                    |                                                                                                    |
|                                                                                                    |                                                                                                    |                                                                                                    |
| <ul> <li>0 = El panel no responde a ninguna llamada entrante.</li> <li>1 - 13 = NUmero de tonos hasta que el panel de control responde.</li> <li>14 = Al llamar al panel de control, dejar sonar el telEfono sOlo dos veces y colgar. DespuEs de 8 y hasta 45 segundos, llamar de nuevo al panel de control, Este responderA al primer tono. Si se llama antes de que hayan pasado 8 segundos, el panel no responderA la llamada</li> <li>15 = Al llamar al panel de control, dejar sonar el telEfono sOlo cuatro veces y colgar. Antes de 45 segundos, llamar de nuevo al panel de control, Este contestarA al primer tono; y se establecerA la conexiOn. Esto previene que un contestador automAtico o un fax conteste la llamada.</li> </ul> | )                                                                                                    | 14                                                                                                    |
| Parameters / Description                                                                                                    | Certification                                                                                                    | Default                                                                                                    |
|                                                                                                    |                                                                                                    |                                                                                                    |
| 0 Cod. Maestro 1<br>1 Cod. Maestro 2<br>2 Codigo Super<br>3 Codigo Basico<br>4 Cod. de Armado<br>5 Cod. Coaccion<br>6 SIN UTILIZAR                                                                                                    |                                                                                                    | 2580<br>2581                                                                                                    |
|                                                                                                    |                                                                                                    |                                                                                                    |
| nulcar* 3 sg. para AUTO                                                                                                    |                                                                                                    |                                                                                                    |
| pulsar* 3 sg. para MANUAL El dispositivo tiene que ser                                                                                                    |                                                                                                    |                                                                                                    |
|                                                                                                    | Parameters / Description         0 DESACTIVADO 1 ACTIVADO         0 DESACTIVADO 1 ACTIVADO         0 Cod. Maestro 1         15 = Al Ilamar al panel de control, dejar sonar el telEfono sOlo cuatro veces y colgar. Antes de 45 segundos, Ilamar de nuevo al panel de control, dejar sonar el telEfono sOlo cuatro veces y colgar. Antes de 45 segundos, Ilamar de nuevo al panel de control, dejar sonar el telEfono y se establecerA la conexiOn. Esto previene que un contestador automAtico o un fax conteste la llamada.         0 Cod. Maestro 1       Codigo Super         1 Cod. Maestro 2       2 Codigo Super <td>Parameters / Description       Certification         0 DESACTIVADO 1 ACTIVADO       0 DESACTIVADO 1 ACTIVADO         0 DESACTIVADO 1 ACTIVADO       0 DESACTIVADO 1 ACTIVADO         0 DESACTIVADO 1 ACTIVADO       0 DESACTIVADO 1 ACTIVADO         0 DESACTIVADO 1 ACTIVADO       0 DESACTIVADO 1 ACTIVADO         0 DESACTIVADO 1 ACTIVADO       0 DESACTIVADO 1 ACTIVADO         0 DESACTIVADO 1 ACTIVADO       0 DESACTIVADO 1 ACTIVADO         0 DESACTIVADO 1 ACTIVADO       0 DESACTIVADO 1 ACTIVADO         0 DESACTIVADO 1 ACTIVADO       0 DESACTIVADO 1 ACTIVADO         0 DESACTIVADO 1 ACTIVADO       0 DESACTIVADO 1 ACTIVADO         0 DESACTIVADO 1 ACTIVADO       0 DESACTIVADO 1 ACTIVADO         0 DESACTIVADO 1 ACTIVADO       0 DESACTIVADO 1 ACTIVADO         0 DESACTIVADO 1 ACTIVADO       0 DESACTIVADO 1 ACTIVADO         0 DESACTIVADO 1 ACTIVADO       0 DESACTIVADO 1 ACTIVADO         0 DESACTIVADO 1 ACTIVADO       0 DESACTIVADO 1 ACTIVADO         0 - El panel no responde a ninguna llamada entrante.       1 - 1 3 = NUmero de tonos hasta que el panel de control responder. Este angendes, el panel no responder. A la llamada 15 = Al llamada 15 = Al llamada 15 = Este contestarA al primer tono y se establecerA la conexiOn. Este contestarA al primer tono y se establecerA la conexiOn. Esto previene que un contestador automAtico o un fax conteste la llamada.         0 Cod. Maestro 1       1 Cod. Maestro 1       1 Cod. Maestro 1</td> | Parameters / Description       Certification         0 DESACTIVADO 1 ACTIVADO       0 DESACTIVADO 1 ACTIVADO         0 DESACTIVADO 1 ACTIVADO       0 DESACTIVADO 1 ACTIVADO         0 DESACTIVADO 1 ACTIVADO       0 DESACTIVADO 1 ACTIVADO         0 DESACTIVADO 1 ACTIVADO       0 DESACTIVADO 1 ACTIVADO         0 DESACTIVADO 1 ACTIVADO       0 DESACTIVADO 1 ACTIVADO         0 DESACTIVADO 1 ACTIVADO       0 DESACTIVADO 1 ACTIVADO         0 DESACTIVADO 1 ACTIVADO       0 DESACTIVADO 1 ACTIVADO         0 DESACTIVADO 1 ACTIVADO       0 DESACTIVADO 1 ACTIVADO         0 DESACTIVADO 1 ACTIVADO       0 DESACTIVADO 1 ACTIVADO         0 DESACTIVADO 1 ACTIVADO       0 DESACTIVADO 1 ACTIVADO         0 DESACTIVADO 1 ACTIVADO       0 DESACTIVADO 1 ACTIVADO         0 DESACTIVADO 1 ACTIVADO       0 DESACTIVADO 1 ACTIVADO         0 DESACTIVADO 1 ACTIVADO       0 DESACTIVADO 1 ACTIVADO         0 DESACTIVADO 1 ACTIVADO       0 DESACTIVADO 1 ACTIVADO         0 - El panel no responde a ninguna llamada entrante.       1 - 1 3 = NUmero de tonos hasta que el panel de control responder. Este angendes, el panel no responder. A la llamada 15 = Al llamada 15 = Al llamada 15 = Este contestarA al primer tono y se establecerA la conexiOn. Este contestarA al primer tono y se establecerA la conexiOn. Esto previene que un contestador automAtico o un fax conteste la llamada.         0 Cod. Maestro 1       1 Cod. Maestro 1       1 Cod. Maestro 1 |

| Menu Items          | Parameters / Description                                           | Certification | Default |
|---------------------|--------------------------------------------------------------------|---------------|---------|
| 2 CONFIG. CODIGOS   |                                                                    |               |         |
|                     |                                                                    |               |         |
| ENTR.USU            |                                                                    |               |         |
| NIVEL COD.USUARIO   | 0 Cod. Maestro 1                                                   |               | 2580    |
|                     | 1 Cod. Maestro 2                                                   |               | 2581    |
|                     | 2 Codigo Super                                                     |               |         |
|                     | 3 Codigo Basico                                                    |               |         |
|                     | 4 Cod. de Armado                                                   |               |         |
|                     | 6 SIN LITILIZAR                                                    |               |         |
| CODIG.USUARIO AREA  | 0 ON ONELLA                                                        |               |         |
| NIVEL USUARI.MACRO  |                                                                    |               |         |
| CAMBIO COD.USUARIO  |                                                                    |               |         |
| LLAVERO ID: MANUAL  | pulsar* 3 sg. para AUTO                                            |               |         |
| LLAVERO ID: AUTO    | pulsar <sup>*</sup> 3 sg. para MANUAL El dispositivo tiene que ser |               |         |
|                     | activado, RF ID será introducida                                   |               |         |
| MANDO 3 BOTONES     |                                                                    |               |         |
|                     | 1 Salida Control                                                   |               |         |
|                     | 2 Arm Stav/INT                                                     |               |         |
| CODIGO INSTALADOR   | 27411 00037111                                                     |               | 1234    |
| -LONGITUD CODIGOS   |                                                                    |               | 4       |
| -PERMISOS A CODIGOS |                                                                    |               |         |
| RESET TAMP.USUARIO  | 0 DESACTIVADO 1 ACTIVADO                                           |               | 1       |
| -ARM/DESARM.TECNICO | 0 DESACTIVADO 1 ACTIVADO                                           |               | 1       |
| FECHAHORA MASTER U  | 0 DESACTIVADO 1 ACTIVADO                                           |               | 1       |
| CAMBIO CODIGO FORZ  | 0 DESACTIVADO 1 ACTIVADO                                           | EN=0          | 0       |
| - CONFIGURAR MACRO  |                                                                    |               | 1       |
| ENTRE MACRO N.1-3   |                                                                    |               |         |
| NIVEL ACCESO 1      | 0 DESACTIVADO 1 ACTIVADO                                           |               | 0       |
| MACRO ESPERA 1-80s  |                                                                    |               | 60      |
| MCRO TMP PAUS 999s  |                                                                    |               | 03      |
| ACT.MACRO COD.INT.  | U DESACTIVADO 1 ACTIVADO                                           |               | 1       |

Figura 5.4: Gestor de Códigos

| Menu Items               | Parameters / Description                               | Certification | Default |
|--------------------------|--------------------------------------------------------|---------------|---------|
| 3 CONFIG. ZONAS          |                                                        |               |         |
| — <u>AÑA/BORRAR ZONA</u> |                                                        |               |         |
| ENTRADA ZONA N.          |                                                        |               |         |
| SELECC.MODULO ZONA       | 0 ZONA EN PLACA                                        |               |         |
|                          | 1 ZONA TECLADO                                         |               |         |
|                          | 2 ZONA DX2010                                          |               |         |
|                          | 3 DISPO.RF TODOS                                       |               |         |
|                          | 4 D.RFGB RF1100E                                       |               |         |
|                          | 5 D REUN RE3401E                                       |               |         |
|                          | 6 SIN LITH IZAR                                        |               |         |
|                          | 0 SIN OTILIZAN                                         |               |         |
|                          | 00 = 7000  m utilizada $01 = 16 = Årea 1 = 16$         |               | 00      |
|                          | 00 - 2011a 110 utilizada 01 - 10 - Alea 1- 10          |               | 00      |
|                          |                                                        |               |         |
| ZUNA RFID: MANUAL        | pulsar" 3 sg. para AUTO                                |               |         |
|                          | pulsar* 3 sg. para MANUAL El dispositivo tiene que ser |               |         |
| ZUNA RFID: AUTO          | activado. RE ID será introducida                       |               |         |
|                          |                                                        |               |         |
| -FUNCION DE ZONA         |                                                        |               |         |
| N FUNCION ZONA           |                                                        |               |         |
|                          | 00 SIN UTILIZAR                                        |               |         |
| III O ZONA               | 01 ΙΝΣΤΔΝΤΔΝΕΔ                                         |               |         |
|                          | 02 INSTANT INTER                                       |               |         |
|                          |                                                        |               |         |
|                          |                                                        |               |         |
|                          |                                                        |               |         |
|                          | 05 RETAR.1 SALIDA                                      |               |         |
|                          | 06 RET.INT 1 SAL                                       |               |         |
|                          | 07 RETARDADA 2                                         |               |         |
|                          | 08 RETAR. INTE. 2                                      |               |         |
|                          | 09 RETAR.2 SALIDA                                      |               |         |
|                          | 10 RET INT 2 SAL                                       |               |         |
|                          |                                                        |               |         |
|                          |                                                        |               |         |
|                          |                                                        |               |         |
|                          | 13 24 HURAS                                            |               |         |
|                          | 14 LLAVE AWAY CON                                      |               |         |
|                          | 15 LLAVE AWAY PUL                                      |               |         |
|                          | 16 LLAVE STAY MOM                                      |               |         |
|                          | 17 LLAVE STAY PUL                                      |               |         |
|                          | 18 24 h. PANICO                                        |               |         |
|                          |                                                        |               |         |
|                          |                                                        |               |         |
|                          |                                                        |               |         |
|                          |                                                        |               |         |
|                          | 22 CONTAC. CIERRE                                      |               |         |
|                          | 23 FALLO EXTERNO                                       |               |         |
|                          | 24 ALARMA TECNICA                                      |               |         |
|                          | 25 RESTABLECER                                         |               |         |
|                          | 26 INF. INSTANTAN                                      |               |         |
| ARMAR FORZAR/ANULA       | 0 DESACTIVADO                                          |               |         |
| AnimAnti OnEAnyAnoEA     | 1 Armado Forzado                                       | =             |         |
|                          | 2  ANUL ADO                                            | EN=0/2        | 3       |
|                          | 3 TODOS                                                |               |         |
|                          |                                                        |               |         |
| SILENCIAR AL/CHIME       |                                                        |               |         |
|                          | I ALAR. SILENCI.                                       | EN=0/2        | 0       |
|                          | 2 MODO CHIME                                           |               | -       |
|                          | 3 TODOS                                                |               |         |
| CONTAD.PULSOS ZONA       | 00 = desactivar 01 - 09 impulsos                       | EN=0          | 0       |
| BLOQUEO DE ZONA          | 0 DESACTIVADO                                          |               |         |
|                          | 1 BLOQUEO AL 1v                                        |               |         |
|                          | 2 BLOQUEO AL 3v                                        | EN=0          | 0       |
|                          | 3 BLOQUEO AL 6V                                        |               | Ŭ       |
|                          |                                                        |               |         |
| 1                        |                                                        |               |         |

Figura 5.5: Gestor de zonas

| nu Items               | Parameters / Description                  | Certification | Default |
|------------------------|-------------------------------------------|---------------|---------|
| ZONA RFL               | 0 RFL 2,2K                                |               |         |
|                        | 1 DRFL2,2-AL=2,2                          |               |         |
|                        | 2 RESERVADO                               |               | 1       |
|                        | 3 NC                                      |               |         |
|                        | 4 NA                                      |               |         |
| INFORM.ESTADO ZONA     | 0 SIN Informe                             |               |         |
|                        | 1 RECEPTORA 1                             |               |         |
|                        | 2 RECEPTORA 2                             |               |         |
|                        | 3 RECEPTORA 3                             |               |         |
|                        |                                           |               |         |
|                        | 5 RECEPT.1-2-3-4                          | EN=1/5/6/7    | 6       |
|                        | 6 REC.1 BU 2-3-4                          | , , ,         |         |
|                        | 7 REC 1-3 BU 2-4                          |               |         |
|                        | 8 RECEPT.1-2                              |               |         |
|                        | 9 REC.1 BU 2                              |               |         |
|                        | 10 RECEPT.3-4                             |               |         |
|                        | <u>11 REC.3 BU 4</u>                      |               |         |
| Z.CRUCE/REP.NoVERF     |                                           |               |         |
|                        |                                           | EN=0          | 0       |
|                        | 2 ZONA DE CRUCE                           |               |         |
|                        | 3 TODOS                                   |               |         |
| ZN.LLAM.DOMESTICA      |                                           |               | 0       |
|                        |                                           |               |         |
|                        | 2 INF. DESTINO 2                          |               |         |
|                        | 3 INF. DESTINO 3                          |               |         |
|                        | 4 INF. DESTINO 4                          |               |         |
|                        | 5 INF. 1 2 3 Y 4                          |               |         |
|                        | 6 INF 1 BU 2 3 4                          |               |         |
|                        | 7 INF 1-3 BU 2-4                          |               |         |
|                        | 8 INF. 1 2                                |               |         |
|                        | 9 INF 1 BU 2                              |               |         |
|                        | 10 INF. 3 4                               |               |         |
|                        |                                           |               | 0       |
| ZONA ALARMA EN TEC     |                                           |               | 0       |
| T.DETECCION 100ms      | 0 DESACTIVADO I ACTIVADO                  |               | 3       |
| T.CONTADOR PULSOS      | 0 = Desactivar, 1-999 segundos = Duración | EN=0          | 60      |
|                        |                                           |               | 60      |
| I EINIF ORIZADUR GRUCE |                                           |               | 60      |

Figura 5.6: Gestor de zonas (continuación)

| Menu Items         | Parameters / Description                           | Certification | Default  |
|--------------------|----------------------------------------------------|---------------|----------|
| 4 CONFI.TECLD/AREA |                                                    |               |          |
| TECLADO DE AREA    |                                                    |               |          |
| ENTRAR TECLADO N.  |                                                    |               |          |
| TECLADO EN AREA    | 01 - 16 00 = Maestro 99 = no utilizada             |               |          |
| TIEMPO ENT./SALIDA |                                                    |               |          |
| ENTRAR AREA N.     |                                                    |               |          |
| TIEMPO SALIDA: seg |                                                    |               | 45       |
| TIEMP.ENTRADA: seg |                                                    | EN=45         | 30       |
| T.ENTRADA 2: seg.  |                                                    |               | 30       |
| AUDIBLE: MUL SEL * |                                                    |               | 51       |
|                    | TMP SALLINTERIOR                                   |               | <u> </u> |
|                    |                                                    |               | Sí       |
|                    | TMP ENTRADA.TOTAL                                  |               | Sí       |
|                    | TMP SALIDA.TOTAL                                   |               | Sí       |
|                    | TMP ENT.TOT.MAEST                                  |               | Sí       |
|                    | TMP SAL.TOT.MAEST                                  |               | Sí       |
| AREA COMUN         | 00 NINGUNO                                         |               |          |
|                    | 01 SIGUE A AREA 2                                  |               |          |
|                    | 02 SIGUE AREAS2-3                                  |               |          |
|                    | 03 SIGUE AREAS2-4                                  |               |          |
|                    | 04 SIGUE AREAS2-5                                  |               |          |
|                    | 05 SIGUE AREAS2-0                                  |               |          |
|                    | 07 SIGUE AREAS2-8                                  |               |          |
|                    | 08 SIGUE AREAS2-9                                  |               | 0        |
|                    | 09 SIGUE AREA2-10                                  |               |          |
|                    | 10 SIGUE AREA2-11                                  |               |          |
|                    | 11 SIGUE AREA2-12                                  |               |          |
|                    | 12 SIGUE AREA2-13                                  |               |          |
|                    | 13 SIGUE AREA2-14                                  |               |          |
|                    | 15 SEGUE AREA2-15                                  |               |          |
|                    | 13 SEGGE AREAZ 10                                  |               |          |
|                    |                                                    |               |          |
|                    |                                                    |               | 1        |
|                    |                                                    |               | 3        |
|                    | 2 ARMADO TOTAL                                     | EN=0/1        |          |
|                    | 3 ARMADO DOBLE                                     |               |          |
| ENTRADA TONO ACTIV | 0 DESACTIVADO 1 ACTIVADO                           |               | 1        |
| EXPIR LED TECL:seg | 01 99 seg, 00=siempre activo                       |               | 0        |
| TEC MASTER LED ON  |                                                    |               | 2        |
|                    |                                                    |               |          |
|                    | 3 TODAS AREAS ON                                   |               |          |
|                    | 4 1er AREA ON EX                                   |               |          |
|                    | 5 1r AREA FLSH EX                                  |               |          |
|                    | 6 TODAS ARE ON EX                                  |               |          |
| TONO AL TEC MASTER | 0 DESACTIVADO 1 ACTIVADO                           |               | 1        |
| RES TEC MASTER:sec | 00 99, 00=siempre                                  |               | 60       |
| BLOQUEO TECLADO    |                                                    |               |          |
| SEGUIR STANDARD EN | 0 DESACTIVADO 1 ACTIVADO                           | EN=1?         | 0        |
|                    | 0 15, Sólo válido cuando "SEGUIR STANDARD EN" está | EN 102        | 10       |
| CON.BLOQUEO IECLAD | deshabilitado                                      | EN=10?        | 10       |

Figura 5.7: Teclado y gestor de área

| ems                 | Parameters / Description                              | Certification | Default |
|---------------------|-------------------------------------------------------|---------------|---------|
| IG. SISTEMA         |                                                       |               |         |
| NFIGU. SISTEMA 1    |                                                       |               |         |
| FECHA/HORA          |                                                       |               |         |
| CAMBIO FECHA/HORA   |                                                       |               |         |
|                     |                                                       |               | l       |
| - 0 DESACTIVADO     |                                                       |               |         |
| <u> </u>            |                                                       |               |         |
| - 2 BRASIL          |                                                       |               |         |
| - 3 MEXICO          |                                                       |               |         |
| - 4 NI USA NI MEXIC |                                                       |               |         |
| 5 PERSONALIZADO     | inicio/paro permanente a la 1 am                      |               |         |
|                     |                                                       |               |         |
|                     | 1=Enero.2=Febrero.3=Marzo.4=Abril.5=Mayo.6=Junio.7=   | Juli          |         |
| MES                 | o,8=Agosto,9=Septiembre,10=Octubre,11=Noviembre,12=   | Di            |         |
|                     | ciembre                                               |               |         |
| SEMANA              | 1=1°,2=2°,3=3°,4=4°,5=Ultimo                          |               |         |
|                     | 1=Lunes,2=Martes,3=MiErcoles,4=Jueves,5=Viernes,6=S   | A             |         |
| DIA DE LA SEMIANA   | bado,7=Domingo                                        |               |         |
| FIN HORARIO VERANC  |                                                       |               |         |
|                     | 1=Enero,2=Febrero,3=Marzo,4=Abril,5=Mayo,6=Junio.7=   | Juli          |         |
| MES                 | o,8=Agosto,9=Septiembre,10=Octubre,11=Noviembre,12=   | Di            |         |
|                     | ciembre                                               |               |         |
| SEMANA              | 1=1°,2=2°,3=3°,4=4°,5=Ultimo                          |               |         |
|                     | 1=Lunes,2=Martes,3=MiErcoles,4=Jueves,5=Viernes,6=S   | A             |         |
| DIA DE LA SEMANA    | bado,7=Domingo                                        |               |         |
| CONFIGURAC, FALLO   |                                                       |               |         |
| SONIDO FALLOS TECL  | 0 DESACTIVADO 1 ACTIVADO                              |               | 1       |
| T.RETARDO FALLO CA  | 00 - 98 minutos 99 = desactivar                       |               | 60      |
| INTERV.CHEQUEO BAT  | 0 = desactivar . 1-15 minutos                         | EN=1<br>EN=15 | 15      |
| LINEA TELF.SUPERV.  | 0 DESACTIVADO 1 ACTIVADO                              | EN=1          | 0       |
| SIRENA SUPERVISADA  | 0 DESACTIVADO                                         |               |         |
|                     |                                                       | EN=3          | (       |
|                     | 3 PO1+2 ACTIVADO                                      |               |         |
| ARMADO RAPIDO */#   | 0 DESACTIVADO 1 ACTIVADO                              | EN=0          | 1       |
|                     |                                                       |               |         |
|                     |                                                       |               |         |
|                     |                                                       |               |         |
| FORZ.ARMAD.FAL/TAM  | 0 DESACTIVADO 1 ACTIVADO                              | EN=0          | ]       |
|                     | 3 - 10 Contador del Registro del mismo evento para el | EN-2-10       | 10      |
|                     | periodo de armado                                     | EN-3-10       | I(      |
| ERSION IDIOMA       | 1-EN 6-PL 9TR 10HU                                    |               |         |
|                     | 2-DE 4-FR 5-PT 7NL                                    |               |         |
|                     | 1-EN 3-ES 6-PL 8SE                                    |               |         |
|                     | 1-EN 3-ES 4-FR 3PT<br>11-IT 12-FL                     |               |         |
|                     |                                                       | EN=0          | 4       |
|                     | V DEGACHIVADO I ACHIVADO                              | LN-U          |         |
| INDIC. TAMP.SISTEMA | 0 = Area 1 1 = Todas las Areas                        |               |         |
| ANULAR TAMPER DRFL  | 0 DESACTIVADO 1 ACTIVADO                              |               |         |
| TIEM.TAMPE.CAJA:ms  | 1 - 9999 x100ms                                       | EN=?          | 3       |
| NOMBRE AREA         |                                                       |               |         |
| ENTRAR AREA N.1-2   |                                                       |               |         |
|                     |                                                       |               |         |
| NOMBRE COMPANIA     |                                                       |               |         |
| VOZ DE FABRICA      | VOZ DE FABRICA SI                                     |               |         |
|                     | VOZ DE FABRICA NO                                     |               |         |
| SISTEMA             |                                                       |               |         |
| ANALISIS DE FALLOS  |                                                       |               |         |
| VERSION FIRMWARE    |                                                       |               |         |
|                     | PANEL A FABRICA SI                                    |               |         |
|                     | PANEL A FABRICA NO                                    |               |         |
| TECLAD FABRICA      | 0 DESACTIVADO 1 ACTIVADO                              |               | 1       |
|                     |                                                       |               |         |

Figura 5.8: Gestor del sistema

| Menu Items Parameters / Description |                                                                                                    | Certification | Default |
|-------------------------------------|----------------------------------------------------------------------------------------------------|---------------|---------|
| 6 CONFIG. SALIDAS                   |                                                                                                    |               |         |
| CONFIGURAR SALIDAS                  |                                                                                                    |               |         |
| ENTRE SALIDA N.                     |                                                                                                    |               |         |
|                                     | 01 SIST.DESARMADO<br>02 SISTEMA ARMADO<br>03 ALARMA SISTEMA<br>04 ALARM SIL/SONO<br>05 SIRENA AWAY EX<br>06 SIRENA AWAY EX<br>07 SIRENA INTERNA<br>08 SIRENA INTERNA<br>08 SIRENA INTERNA<br>10 FALLO LIN TELF<br>11 FALLO FUENT CA |               |         |
|                                     | 12 BATERIA BAJA                                                                                                    |               |         |
|                                     | 13 SABOTAJE<br>14 FALLO EXTERNO<br>15 TDS LOS FALLOS<br>16 ALARM INCENDIO                                                                                                    |               |         |
|                                     | 17 REST. INCENDIO<br>18 ARMADO AWAY(T)<br>19 ARMADO STAY(I)<br>20 RESTABLECER                                                                                                    |               | 5       |
|                                     | 21 SGUE.EVNT.ZONA<br>22 MD RF BOTON 3<br>23 MD RF BTN 4 LZ<br>24 INDEA CI CHIME                                                                                                    |               |         |
|                                     | 25 ALAR.VERIFICDA<br>26 ALARM NO VERIF<br>27 ALARM NO VERIF                                                                                                    |               |         |
|                                     | 28 ZONA ANULADA<br>29 LISTO A ARMAR<br>30 PRUEBA PASEO                                                                                                    |               |         |
|                                     | 31 24 HORAS<br>32 ALARMA PANICO<br>33 ALARMA MEDICA                                                                                                    |               |         |
|                                     | 34 RF FALLO ALIM.<br>35 SIGUE A ZONA<br>36 CALENDARIO                                                                                                    |               |         |
| SALIDA AREA/ZONA 1                  | 00 = Todas / Cualquier área 01–16 Área 1-16                                                                                                    |               |         |
| SALIDA MODO 1                       | 0 CONTINUO<br>1 PULSAR<br>2 INVERSO                                                                                                    |               |         |
| TIEMPO SALIDA1:sec                  | Temporizador Maestro para las Salidas                                                                                                    |               |         |
| EVENTO SALIDA TIP2                  | ver EVENTO SALIDA TIP1                                                                                                    |               | 0       |
| MODO SALIDA 2                       | 0 CONTINUO<br>1 PULSAR<br>2 INVERSO                                                                                                    |               | 0       |
| TIEMP SALIDA2: seg                  | Temporizador Maestro para las Salidas                                                                                                    |               | 0       |
| EVENTO SALIDA TIP3                  | ver EVENIO SALIDA TIP1                                                                                                    |               | 0       |
| MODO SALIDA 3                       | 0 CONTINUO<br>1 PULSAR                                                                                                    |               | 0       |
| TIEMP SALIDA3: seg                  | 2 INVERSO<br>Temporizador Maestro para las Salidas                                                                                                    |               | 000     |
| CONFIGURAR SIRENAS                  |                                                                                                    |               |         |
| TIEMPO SIRENA: min                  | Temporizador Maestro para las Salidas                                                                                                    |               | 00      |
|                                     |                                                                                                    |               | 1       |
| SIREN.OFF PULSANDO                  | 0 DESACTIVADO 1 ACTIVADO                                                                                                    |               | 1       |

Figura 5.9: Gestor de salida

| Menu Item  | IS                                                | Parameters / Description                                                                          | Certification | Default |
|------------|---------------------------------------------------|---------------------------------------------------------------------------------------------------|---------------|---------|
| 7 CONFIG   | URAR RF                                           |                                                                                                   |               |         |
| -CONF      | IGURAR RF                                         |                                                                                                   |               |         |
|            | ECEPTOR RF                                        | 0 DESACTIVADO 1 ACTIVADO                                                                          |               | 0       |
| — <u>s</u> | UPERVISION DE RF                                  | 0 DESACTIVADO<br>1 20 MINUTOS<br>2 1 HORA<br>3 2,5 HORAS<br>4 4 HORAS<br>5 12 HORAS<br>6 24 HORAS | EN=1          | 4       |
| <u> </u>   | IVEL.INTERFER.RF                                  | 00 15 00 = deshabilitar, 01 = más sensible                                                        |               | 12      |
| —B         | AT.BAJA REPETIDOR                                 | 0 DESACTIVADO<br>1 4 HORAS<br>2 24 HORAS                                                          |               | 2       |
| <u> </u>   | IRENA EN ARM/DES.                                 | 0 DESACTIVADO 1 ACTIVADO                                                                          |               | 1       |
| Ā          | LARMA PANICO RF                                   | 0 SIN ALARMA<br>1 ALARMA SILENCI<br>2 ALARM NO SILEN                                              |               | 2       |
| R          | F Z.PERDIDA = AL                                  | 0 DESACTIVADO 1 ACTIVADO                                                                          | EN=0          | 1       |
|            | RIO/EQUIPOS RF<br>EPETIDOR RF<br>EPETIDOR N.: 1-8 |                                                                                                   |               |         |
| R          | EPTDOR ID: AUTO                                   | pulsar* 3 sg. para AUTO                                                                           |               |         |
|            | REPTDOR ID: MANUAL                                | pulsar* 3 sg. para MANUAL El dispositivo tiene que ser<br>activado, RF ID será introducida        |               |         |
|            | IAGNOST.SENSOR RF<br>. ZONA RF: 1-64              |                                                                                                   |               |         |
|            | IAGN.REPETIDOR RF<br>EPETIDOR N.: 1-8             |                                                                                                   |               |         |
|            | ORRA ELEMENTOS RF                                 | CONFIRMAR BORRADO<br>CANCELAR BORRADO                                                             |               |         |
| Figura 5.  | <b>10:</b> Gestor de RF                           |                                                                                                   |               |         |
| Menu Iter  | ns                                                | Parameters / Description                                                                          | Certification | Default |
| 8 PROG.    | DIREC/MEMC                                        |                                                                                                   |               |         |
|            |                                                   |                                                                                                   |               |         |

| PROG.DIREC/MEMC     |                                                                    |  |
|---------------------|--------------------------------------------------------------------|--|
|                     | mando programación dirección consulte la guía de<br>instalación    |  |
| -COPIA DATOS->PANEL | Copia de los parámetros de la llave (azul) al panel                |  |
| COPIA DATOS->LLAVE  | Copia de los parámetros del panel a la llave programació<br>(azul) |  |

Figura 5.11: Dirección y llave de programación

## 5.4.2 Configuración de fecha y hora

Una vez que se haya encendido el sistema, deberá introducir la fecha y la hora. De lo contrario, el sistema mostrará un mensaje de error.

- 1. Asegúrese de que el sistema está en estado desarmado (los indicadores **STAY** (Interior) y **AWAY** (Total) están desactivados).
- Introduzca el código de instalador [1234] + [51] y pulse [\*] para acceder a CAMBIO DIA/ HORA.
- 3. Introduzca la fecha y hora actuales utilizando las teclas numéricas y pulse [-] para guardar los datos y salir del modo de programación.
- La fecha y hora se han ajustado.

## 5.4.3 Eliminación de una zona

Las zonas 1-8 están activadas por defecto. El tipo de zona para la zona 1 está configurado como **03 RETARDADA 1**, para las zonas 2-8 como **01 INSTANTANEA** de fábrica. Siga los pasos siguientes si desea borrar una zona.

- 1. Introduzca el código de instalador [1234] + [958] y pulse [#].
- 2. Seleccione **3 CONFIG. ZONAS** y pulse [#].
- 3. Seleccione **AÑA/BORRAR ZONA** y pulse [#].
- El sistema muestra el siguiente elemento de menú: ENTRADA ZONA N.
- 4. Introduzca el número de la zona que desea borrar (ejemplo: 1) y pulse [#].

El sistema muestra el siguiente elemento de menú: SELECC.MODULO ZONA.

- Seleccione el módulo de zona correcto (el predeterminado es **0 ZONA EN PLACA**) y pulse [#].
  - El sistema muestra el siguiente elemento de menú: FUNCION DE ZONA.
- 6. Introduzca 00 para la función de zona 00 SIN UTILIZAR y pulse [#].
   El sistema muestra el siguiente elemento de menú: ZONA EN AREA. No es necesario ir a los elementos siguientes de menú para borrar una zona.
- 7. Pulse [-] cuatro veces para ir a **SALIR PROG. +SALVAR**.
- 8. Pulse [#] para guardar los datos y salir del modo de programación.
- ✓ Se borra la zona seleccionada (ejemplo; se borra la zona 1).

## 5.4.4 Activación del receptor de radiofrecuencia para comunicación inalámbrica

- 1. Introduzca el código de instalador [1234] + [958] y pulse [#].
- 2. Seleccione **7 CONFIGURAR RF** y pulse [#].
- 3. Seleccione CONFIGURAR RF y pulse [#].
- 4. Seleccione **RECEPTOR RF** y pulse [#].
- 5. Seleccione **1** ACTIVADO y pulse [#].
- 6. Pulse [#] para confirmar.
- 7. Pulse [-] tres veces para ir a **SALIR PROG. +SALVAR**.
- 8. Pulse [#] para guardar los datos y salir del modo de programación.
- ✓ Se habilita el receptor de radiofrecuencia para comunicación inalámbrica.

## 5.4.5 Configuración de una zona para un dispositivo de radiofrecuencia

- 1. Introduzca el código de instalador [1234] + [958] y pulse [#].
- 2. Seleccione **3 CONFIG. ZONAS** y pulse [#].
- Seleccione AÑA/BORRAR ZONA y pulse [#].

El sistema muestra el siguiente elemento de menú: ENTRADA ZONA N.

 Introduzca el número de la zona al que asigna el dispositivo de radiofrecuencia y pulse [#].

El sistema muestra el siguiente elemento de menú: SELECC.MODULO ZONA.

- Seleccione el módulo de zona correcto dependiendo del dispositivo de radiofrecuencia: Para RFUN/RF3401E (solo Entrada de zona) seleccione 5 D.RFUN RF3401E Para RFGB/RF1100E (detector de rotura de cristal) seleccione 4 D.RFGB RF1100E Para todos los demás dispositivos de radiofrecuencia (solo Entrada de zona) seleccione 3 DISPO.RF TODOS.
- 6. Pulse [#] para confirmar.

El sistema muestra el siguiente elemento de menú: FUNCION DE ZONA.

- Introduzca 01 para la función de zona 01 INSTANTANEA y pulse [#].
   El sistema muestra el siguiente elemento de menú: ZONA EN AREA.
- Introduzca el número del área que desea asignar a esta zona y pulse [#].
   El sistema muestra el siguiente elemento de menú: ZONA RFID: MANUAL.
- Introduzca el ID de radiofrecuencia de forma manual (9 dígitos).
   O bien,

mantenga pulsada la tecla [\*] durante tres segundos para cambiar al menú **ZONA RFID: AUTO**.

Haga que salte la alarma del dispositivo de radiofrecuencia una vez. El ID de radiofrecuencia se introducirá automáticamente.

10. Pulse [#] para confirmar.

El sistema muestra **NOMBRE DE ZONA [a]** 

- Indique un nombre de zona y pulse [#] para confirmar.
   El sistema vuelve a mostrar: ENTRADA ZONA N.
- 12. Pulse [-] cuatro veces para ir a SALIR PROG. +SALVAR.
- 13. Pulse [#] para guardar los datos y salir del modo de programación.
- ✓ La zona seleccionada está configurada para un dispositivo de radiofrecuencia.
- Pruebe las zonas tras terminar la programación. Active la zona y compruebe que el teclado indica la zona como abierta.

## 5.5 Conexión del panel AMAX a un PC

#### Software de programación remota A-Link Plus

Es posible acceder al sistema AMAX y programarlo mediante el software de programación remota A-Link Plus. Toda la información de estado y del panel de control está accesible y es posible utilizar el panel AMAX desde una ubicación remota.

A-Link Plus puede conectarse al panel AMAX mediante USB, IP o módem.

 Para obtener información sobre la conexión a través de IP o mediante módem, consulte el Manual de instalación de AMAX.

#### Aviso!

Este manual describe cómo conectar aA-Link Plus. La programación del panel AMAX mediante A-Link Plusse describe en la ayuda en línea de A-Link Pluspara AMAX.

## 5.5.1 Requisitos previos para la conexión

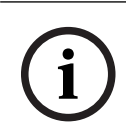

## Aviso!

Este manual describe la configuración con el software A-Link Plus en combinación con la versión V 1.5 de firmware o superior. Si utiliza una versión de firmware anterior, consulte con su contacto de Bosch local.

### Cómo preparar una conexión

- 1. Seleccione Cliente -> Nuevo cliente. Se abre la pestaña Datos del cliente.
- 2. Dentro de **Número cliente**, introduzca un número.
- 3. Seleccione la pestaña Configuración del panel de control.
- 4. Dentro de Serie del panel de control, seleccioneAMAX.
- 5. Dentro de **Modelo**, seleccione el modelo del panel.
- Solo en el caso de paneles AMAX V1.4 y versiones anteriores: seleccione Comunicación e Informe -> Configurar Receptor.
- Solo en el caso de paneles AMAX V1.4 y versiones anteriores: en la columna Receptor 1 y la línea Número de abonado, introduzca programado actualmente en el panel AMAX como receptor 1.
- 8. Seleccione Comunicación e Informe -> Acceso remoto -> Código de acceso de automatización.
- 9. Introduzca el valor programado actualmente en el panel AMAX como código de acceso RPS.
- 10. Seleccione Gestor de Códigos -> Código Instalador
- 11. Introduzca el valor programado actualmente en el panel AMAX como código de instalador.

## 5.5.2 Configuración de una conexión

#### Cómo conectar mediante USB

- 1. Conecte un extremo del cable USB al puerto USB de la placa base del panel AMAX y el otro extremo al puerto USB del PC.
- 2. En A-Link Plus, seleccione la pestaña **Enlace**.
- 3. Dentro de **Modelo de comunicación**, seleccione **Conex. directa**.
- 4. Haga clic en **Connect**.
- ✓ Ahora el panel AMAX está conectado al PC.

6

## Especificaciones técnicas

## Especificaciones eléctricas

|                                                                                                 | AMAX 2100                                                                                                    | AMAX 3000 | AMAX 3000<br>BE                                                                                                    | AMAX 4000                                                                                                    |
|-------------------------------------------------------------------------------------------------|----------------------------------------------------------------------------------------------------|-----------|----------------------------------------------------------------------------------------------------|----------------------------------------------------------------------------------------------------|
| Tipo de fuente de alimentación                                                                  | EN = A                                                                                                    | •         | •                                                                                                    |                                                                                                    |
| Corriente estática máxima en<br>placa del circuito impreso del<br>panel (mA)                    | 100                                                                                                    |           |                                                                                                    |                                                                                                    |
| Transformador                                                                                   |                                                                                                    |           |                                                                                                    |                                                                                                    |
| Entrada del transformador<br>(V CA)                                                             | 230                                                                                                    |           |                                                                                                    |                                                                                                    |
| Salida del transformador (V CA)                                                                 | 18                                                                                                    |           |                                                                                                    |                                                                                                    |
| Alimentación de CA del<br>transformador (VA)                                                    | 20                                                                                                    |           | 50                                                                                                    |                                                                                                    |
| Fusible del transformador (mA)                                                                  | 500                                                                                                    |           | 1000                                                                                                    |                                                                                                    |
| Entrada de CA                                                                                   |                                                                                                    |           |                                                                                                    |                                                                                                    |
| Tensión mínima de<br>funcionamiento en VCC                                                      | 195                                                                                                    |           |                                                                                                    |                                                                                                    |
| Tensión máxima de<br>funcionamiento en VCC                                                      | 253                                                                                                    |           |                                                                                                    |                                                                                                    |
| Frecuencia de voltaje de línea<br>(Hz)                                                          | 50                                                                                                    |           |                                                                                                    |                                                                                                    |
| Salida de CC                                                                                    |                                                                                                    |           |                                                                                                    |                                                                                                    |
| Corriente máxima de salida de<br>CC para todos los componentes<br>(mA)                          | 1100                                                                                                    |           | 2000                                                                                                    |                                                                                                    |
| Corriente máxima de salida de<br>CC para todos los<br>componentes: dependencia de<br>la batería | <ul> <li>Batería de 7 Ah con espera de 12 h (recarga de batería al 80% en 72 h) = 550 mA</li> <li>Batería de 7 Ah con espera de 36 h + 15 min de corriente de alarma de 500 mA (recarga de batería a 80% en 72 h) = 150 mA</li> </ul> |           | arga de<br>min de<br>de batería al                                                                                                    |                                                                                                    |
|                                                                                                 |                                                                                                    |           | <ul> <li>Batería de espera de de batería de batería de batería de espera de (recarga de 80% en 2)</li> <li>Batería de espera de espera de de corrier</li> </ul> | e 18 Ah con<br>e 12 h (recarga<br>a al 80% en<br>500 mA<br>e 18 Ah con<br>e 36 horas<br>de batería al<br>4 h) = 480 mA<br>e 18 Ah con<br>e 36 h + 15 min<br>nte de alarma |

|                                                                                           | AMAX 2100                | AMAX 3000    | AMAX 3000<br>BE                     | AMAX 4000                      |  |
|-------------------------------------------------------------------------------------------|--------------------------|--------------|-------------------------------------|--------------------------------|--|
|                                                                                           |                          | I            | de 1000 n<br>batería al<br>= 400 mA | nA (recarga de<br>80% en 24 h) |  |
| Salida auxiliar 1/2                                                                       |                          |              |                                     |                                |  |
| Tensión de salida auxiliar 1/2                                                            | +12 V/GND                |              |                                     |                                |  |
| Tensión de salida nominal<br>auxiliar 1/2 bajo entrada de<br>línea de CA (V CC)           | 13.8 (+3% / -5%)         |              |                                     |                                |  |
| Vpp máx. de salida auxiliar 1/2<br>(mV)                                                   | 675                      |              |                                     |                                |  |
| Rango de tensión de salida<br>auxiliar 1/2 bajo entrada de<br>línea de CA (V CC)          | 12.82 - 13.9             | 12.82 – 13.9 |                                     | 13.11 - 14.2                   |  |
| Corriente de salida auxiliar 1/2<br>a 25 °C (mA)                                          | 500                      |              | 900                                 |                                |  |
| Salidas                                                                                   |                          |              |                                     |                                |  |
| Corriente de salida supervisada<br>máxima PO -1/PO -2 (mA)                                | 500                      |              |                                     |                                |  |
| Corriente máxima PO -3 (mA)                                                               | 100                      |              |                                     |                                |  |
| Corriente máxima PO +3/PO +4<br>(mA) (+12 V)                                              |                          |              | 750                                 |                                |  |
| Corriente máxima PO -5 de<br>watchdog (mA)                                                |                          |              | 100                                 |                                |  |
| Option bus                                                                                |                          |              |                                     |                                |  |
| Tensión de salida nominal de<br>option bus bajo entrada de línea<br>de CA (en V CC)       | 13.8 (+3% / -5           | %)           |                                     |                                |  |
| Rango de tensión de salida<br>nominal de option bus bajo<br>entrada de línea de CA (V CC) | 13.11 - 14.2             |              |                                     |                                |  |
| Corriente máxima de option bus<br>1 a 25 °C (mA)                                          | 500                      |              | 900                                 |                                |  |
| Corriente máxima de option bus<br>2 a 25 °C (mA)                                          |                          |              | 900                                 |                                |  |
| Batería                                                                                   |                          |              |                                     |                                |  |
| Tipo de batería                                                                           | 12 V/7 Ah<br>Bosch D 126 |              | 12 V/7 Ah/12 N<br>Bosch IPS-BAT     | //18 Ah<br>12V-18AH            |  |

AMAX 4000

AMAX 3000

BE

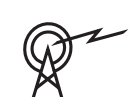

| Bandas de frecuencia de funcionamiento | Nivel de potencia para equipos de radio |
|----------------------------------------|-----------------------------------------|
| GSM900                                 | Clase 4 (2 W) - GPRS clase 33           |
| GSM1800                                | Clase 1 (1 W) - GPRS clase 33           |
| UMTS2100                               | Clase 3 (0,25 W)                        |

AMAX 3000

AMAX 2100

10.8

por debajo de 11,0

#### Especificaciones eléctricas: teclados

Condición de batería baja

Condición de batería mínima

(V CC)

(V CC)

|                                            | IUI-AMAX4-<br>TEXT<br>(teclado de<br>texto LCD) | IUI-AMAX3-<br>LED16<br>(teclado LED<br>de 16 zonas) | IUI-AMAX3-<br>LED8<br>(teclado LED<br>de 8 zonas) | IUI-AMAX-<br>LCD8<br>(teclado LCD<br>de 8 zonas) |
|--------------------------------------------|-------------------------------------------------|-----------------------------------------------------|---------------------------------------------------|--------------------------------------------------|
| Tensión mínima de<br>funcionamiento en VCC | 10.8                                            |                                                     |                                                   |                                                  |
| Tensión máxima de<br>funcionamiento en VCC | 13.8                                            |                                                     |                                                   | 14.1                                             |
| Consumo estándar de corriente<br>(mA)      | 31                                              |                                                     |                                                   | 75                                               |
| Consumo máximo de corriente<br>en mA       | 100                                             |                                                     | 60                                                | 100                                              |

## Especificaciones mecánicas

|                                        | AMAX 2100                                                                                                    | AMAX 3000 | AMAX 3000<br>BE   | AMAX 4000 |
|----------------------------------------|----------------------------------------------------------------------------------------------------|-----------|-------------------|-----------|
| Dimensiones en cm (Al. x An. x<br>Pr.) | 26.0 x 28.0 x 8.35                                                                                                    |           | 37.5 x 32.2 x 8.8 |           |
| Peso en gr                             | 1950 4                                                                                                    |           | 4700              |           |
| Características del panel              | erísticas del panel                                                                                                    |           |                   |           |
| Número de zonas                        | 8                                                                                                    | 32        |                   | 64        |
| Número de zonas en placa               | 8 16                                                                                                    |           |                   |           |
| Número de usuarios                     | 64                                                                                                    | 128 250   |                   | 250       |
| Número de eventos                      | Memoria de eventos con capacidad para 256 registros<br>identificados con fecha y hora<br>Memoria de eventos EN con capacidad para 256 registros<br>identificados con fecha y hora<br>Memoria de eventos del comunicador con capacidad para<br>256 registros identificados con fecha y hora |           |                   |           |

|                                                   | AMAX 2100                                                                                                    | AMAX 3000 | AMAX 3000                                                      | AMAX 4000                 |
|---------------------------------------------------|----------------------------------------------------------------------------------------------------|-----------|----------------------------------------------------------------|---------------------------|
|                                                   |                                                                                                    |           | BE                                                             |                           |
| Variaciones de códigos PIN                        | 1000000                                                                                                    |           |                                                                |                           |
| Número de dispositivos                            |                                                                                                    |           |                                                                |                           |
| Número de teclados                                | 4                                                                                                    | 8 16      |                                                                | 16                        |
| Número de módulos DX 2010                         |                                                                                                    | 3         |                                                                | 6                         |
| Número de módulos DX 3010                         | 1                                                                                                    | 2         |                                                                |                           |
| Número de módulos GPRS:<br>B450-M con B442 o B443 | Hasta 2 módulos GPRS distintos, cada uno de ellos puede conectarse solo una vez                                                                            |           |                                                                | e ellos puede             |
| Número de módulos IP: B426-M,<br>B450-M           | 2 (1 si 1 de los módulos GPRS de arriba está conectado, 0<br>si 2 de los módulos GPRS de arriba están conectados)                                          |           |                                                                | conectado, 0<br>nectados) |
| Número de receptores de radiofrecuencia           | - 1                                                                                                    |           |                                                                |                           |
| Número de repetidores de<br>radiofrecuencia       | - DSRF = 0, RADION = 8                                                                                                    |           |                                                                |                           |
| Número de sensores de<br>radiofrecuencia          | -                                                                                                    | 32 64     |                                                                | 64                        |
| Número de llaveros de<br>radiofrecuencia          | - DSRF = 24, RADION = 128                                                                                                    |           |                                                                |                           |
| Zonas                                             |                                                                                                    |           |                                                                |                           |
| Zona 1                                            | Fin de línea simple o doble<br>(RFL 2,2 K $\Omega$ )Zona incendios de 2 hilos<br>fin de línea simple o doble<br>(RFL 2,2 K $\Omega$ )<br>NC, NA            |           | s de 2 hilos,<br>nple o doble                                  |                           |
| Zona 2 – 16 COM                                   | 7 fin de línea simple o doble (RFL 2,2 KΩ)       15 fin de         NC, NA       línea simple         o doble (RF       2,2 KΩ)         NC, NA       NC, NA |           | 15 fin de<br>línea simple<br>o doble (RFL<br>2,2 KΩ)<br>NC, NA |                           |
| Sabotaje                                          | Entrada antisabotaje de la carcasa (no disminuye la capacidad de puntos)                                                                                   |           |                                                                |                           |
| Option bus                                        |                                                                                                    |           |                                                                |                           |
| Dimensiones en mm                                 | 4 hilos, Ø 0,6 – 1,2                                                                                                    |           |                                                                |                           |
| Longitud de cable máxima (m)                      | 200 (panel a último teclado)                                                                                                    |           |                                                                |                           |
| Longitud de bus máxima (m)                        | 700 (máximo 14 dispositivos, máximo 8 teclados)                                                                                                    |           |                                                                |                           |

## Especificaciones medioambientales

|                                               | AMAX 2100    | AMAX 3000 | AMAX 3000<br>BE | AMAX 4000 |
|-----------------------------------------------|--------------|-----------|-----------------|-----------|
| Temperatura mínima de<br>funcionamiento en °C | -10          |           |                 |           |
| Temperatura máxima de<br>funcionamiento en °C | 55           |           |                 |           |
| Humedad relativa mínima en %                  | 10           |           |                 |           |
| Humedad relativa máxima en %                  | 95           |           |                 |           |
| Clase de protección                           | IP 30, IK 06 |           |                 |           |

## Certificación

| Europa   | CE                              | EN 50130-4 (6/2011)<br>EN 55022 (5/2008)<br>EN 60950-1:2006 + A11:2009 |
|----------|---------------------------------|------------------------------------------------------------------------|
|          | EN                              | EN 50131-3, grado 2<br>Clase ambiental II                              |
| Bélgica  | INCERT (solo para AMAX 3000 BE) | B-509-0063                                                             |
| Alemania | VDS                             | Doméstico                                                              |

Bosch Security Systems B.V. Torenallee 49 5617 BA Eindhoven Países Bajos www.boschsecurity.com © Bosch Security Systems B.V., 2021

## Building solutions for a better life.

202112160419